# **ELAWARE EXCHANGE**

Closing & Canceling Purchase Orders (PO) Revised 2/19/2024

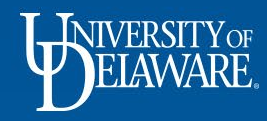

## In This Guide

| Торіс                                          | Slide Number |  |  |  |
|------------------------------------------------|--------------|--|--|--|
| General Guidelines                             | 2            |  |  |  |
| Closing vs. Canceling – What's the Difference? | 3            |  |  |  |
| Before You CLOSE a Purchase Order              | 4            |  |  |  |
| Purchase Order CLOSE Processes                 | 5            |  |  |  |
| I Want to CLOSE a Blanket (UDB) PO             | 6            |  |  |  |
| I Want to CLOSE a Standard (UDS) PO            | 11           |  |  |  |
| Purchase Order CANCEL Processes                | 15           |  |  |  |
| Canceling POs                                  | 16           |  |  |  |
| Canceling Catalog Order LINES                  | 20           |  |  |  |
| Canceling Non-Catalog PO LINES                 | 24           |  |  |  |

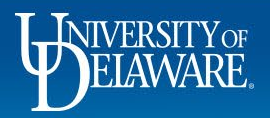

#### **General Guidelines**

Closing or Canceling a PO releases the obligated funds when a PO has not and will not be fully invoiced or fulfilled.

Closing or Canceling a PO is **NOT** completed via a Change Request.

A request to Close or Cancel **IS** initiated by adding a comment to the PO addressed to Procurement Help.

• Additional steps may be required and are outlined in this guide.

Like all revisions to POs, closures and cancelations **must** be initiated on the PO itself in UD Exchange.

Procurement staff cannot modify any UDX document as a response to an email or a help ticket addressed to procurement@udel.edu

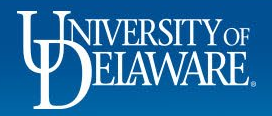

#### **Closing vs. Canceling – What's the Difference?**

| <b>REQUEST TO CLOSE A PO:</b> | When your PO has a remaining balance, but no      |
|-------------------------------|---------------------------------------------------|
|                               | more invoices are expected, and you need to       |
|                               | release the obligation on your funding source(s). |

**REQUEST TO CANCEL A PO:** When you no longer need the goods or services ordered.

Closed POs can be reopened, Canceled POs cannot be restored.

3

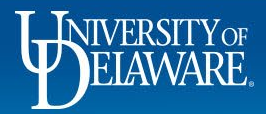

#### Before you CLOSE a Purchase Order...

Purchase orders will automatically close when they have been fully invoiced.

- Once an order has been fully invoiced, it enters **Soft Close** status.
- During the 15-day Soft Close period, the PO can still be reopened to allow any credits from the supplier to be posted.
- When the Soft Close period has ended, the PO is considered fully closed, enters **Closed** status, and updates in PeopleSoft.

If a PO has **not** been fully invoiced and needs to be Closed to release the obligation in PeopleSoft/UDataGlance, you can add a Comment to the PO addressed to Procurement Help.

PO Comments to Close a Purchase Order are most commonly requested for Blanket Purchase Orders (UDB).

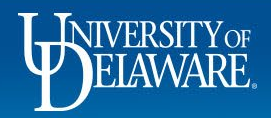

|                       | Purchase Order CLOSE Processes                                                                                                    |                                                                                                    |  |  |  |  |  |  |  |  |  |
|-----------------------|----------------------------------------------------------------------------------------------------|----------------------------------------------------------------------------------------------------|--|--|--|--|--|--|--|--|--|
|                       | CATALOG ORDERS                                                                                                    | NON-CATALOG ORDERS                                                                                                    |  |  |  |  |  |  |  |  |  |
| UDS/QUANTITY-BASED PO | Add a PO Comment addressed to Procurement<br>Help asking the system administrator to close<br>the PO.<br>Attach documentation that the supplier has<br>communicated to you that the remainder of the<br>order will not be fulfilled or that there will be<br>no further invoices (e.g., email from the<br>supplier). | Add a PO Comment addressed to Procurement Help<br>asking the system administrator to close the PO.<br>The Comment must include the reason that there will<br>be no further invoices received. |  |  |  |  |  |  |  |  |  |
| UDB/AMOUNT-BASED PO   | <b>N/A</b> - No Catalog orders should ever be set up<br>as a UDB/Amount-based PO (i.e., the multi-<br>invoice box should never be checked when you<br>are creating a Catalog order).                                                                                                    | Add a PO Comment addressed to Procurement Help<br>asking the system administrator to close the PO.<br>The Comment must include the reason that there will<br>be no further invoices received. |  |  |  |  |  |  |  |  |  |

NOTE: POs cannot be closed until all vouchers are paid.

- If any voucher is in "In Process" or in "Payable" status, your PO will be Soft Closed instead.
- It will automatically move to Closed 15 days after the invoice pays.

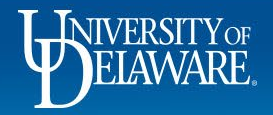

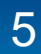

## I want to Close a Purchase Order: Blanket POs

PO Close requests are most frequently used for a blanket purchase order.

• For example, a PO was created for a blanket dollar amount because the user did not know precisely how much a repair would cost, or how long the supplier's services would be engaged.

Blanket purchase orders can be Closed with a PO Comment to Procurement Help once the user determines that all invoices have been paid.

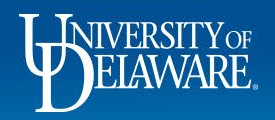

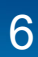

| Status Summa                                                                                                    | ary Revisions 5 Con                                                                   | firmations Shipments                                                 | Change Requests 4                                     | Receipts | Vouchers 2       | Comments 1        | Attachments | History                                                                                                | -                                                                                                    | Add Comment                                                                                                    |
|----------------------------------------------------------------------------------------------------|---------------------------------------------------------------------------------------|----------------------------------------------------------------------|-------------------------------------------------------|----------|------------------|-------------------|-------------|----------------------------------------------------------------------------------------------------|----------------------------------------------------------------------------------------------------|----------------------------------------------------------------------------------------------------|
| General Information                                                                                                    |                                                                                       | Shipping Informat                                                    | tion                                                  |          | Billing/Payment  |                   | ~           |                                                                                                    |                                                                                                    | Create Quantity Red                                                                                                |
| PO/Reference No.                                                                                                    | UDBT000092                                                                            | Ship To                                                              |                                                       |          | Bill To          |                   |             | Details                                                                                                |                                                                                                    | Create Cost Receip                                                                                                 |
| Revision No.                                                                                                    | 4                                                                                     | UNIVERSITY OF DEL                                                    | AWARE                                                 |          | Accounts Payable |                   |             | Supplier Stat                                                                                          | tus                                                                                                    | Print Fax Version                                                                                                  |
| Priority                                                                                                    | losing a Blank                                                                        | ot Order w                                                           | vith a comm                                           | ont.     |                  |                   |             |                                                                                                    | s reject                                                                                                    | ted                                                                                                    |
| Supplier Name                                                                                                    | iosing a Dialik                                                                       |                                                                      |                                                       | ient.    |                  |                   |             |                                                                                                    |                                                                                                    |                                                                                                    |
| Addross                                                                                                    | Click the ellip                                                                       | osis on the                                                          | PO and sel                                            | ect Ad   | d comm           | <b>ent</b> from t | he Action   | ns menu                                                                                                | INC                                                                                                    |                                                                                                    |
| Address                                                                                                    |                                                                                       |                                                                      |                                                       |          |                  |                   |             |                                                                                                    |                                                                                                    |                                                                                                    |
|                                                                                                    |                                                                                       | ~ ~ ~                                                                |                                                       |          |                  |                   |             |                                                                                                    |                                                                                                    |                                                                                                    |
|                                                                                                    |                                                                                       | OR                                                                   |                                                       |          |                  |                   |             |                                                                                                    | JSD)                                                                                                    |                                                                                                    |
| Purchase Orde                                                                                                    | <b>N</b>                                                                              | OR                                                                   |                                                       |          |                  |                   |             |                                                                                                    | JSD)<br>and Ta                                                                                                   | x charges are calculated and c                                                                                     |
| Purchase Orde                                                                                                    | Navigate to tl                                                                        | OR<br>he <b>Comme</b>                                                | <b>nts</b> tab and                                    | click +  |                  |                   |             |                                                                                                    | JSD)<br>and Ta:<br>values s                                                                                      | x charges are calculated and c<br>shown here are for estimation p<br>flow approvals.                               |
| Purchase Orde<br>Total<br>Requisition Number                                                                                                    | Navigate to t                                                                         | OR<br>he <b>Comme</b><br>Expedite                                    | <b>nts</b> tab and                                    | click +  | ,                |                   |             | Subtotal                                                                                               | <b>JSD)</b><br>and Ta:<br>values s<br>nd work                                                                    | x charges are calculated and c<br>shown here are for estimation p<br>flow approvals.                               |
| Purchase Orde<br>Total<br>Requisition Number<br>Purchasing Business<br>Unit                                                                                            | Navigate to t                                                                         | OR<br>ne Comme<br>Expedite<br>Ship Via                               | nts tab and<br>×<br>Best Carrier-Best Way             | click +  | F.O.B.           | Destination       |             | Subtotal                                                                                               | JSD)<br>and Ta<br>values s<br>nd work                                                                            | x charges are calculated and c<br>shown here are for estimation p<br>tflow approvals.                              |
| Purchase Orde<br>Total<br>Requisition Number<br>Purchasing Business<br>Unit<br>eBuilder Process                                                                        | Navigate to t<br>3328084 view   print<br>UODO1<br>UNIVERSITY OF DELAWARE<br>no value  | OR<br>ne Comme<br>Expedite<br>Ship Via<br>Requested Delivery<br>Date | nts tab and<br>×<br>Best Carrier-Best Way<br>no value | click +  | F.O.B.           | Destination       |             | Subtotal<br>Related Doc                                                                                | ISD)<br>and Ta<br>values s<br>nd work                                                                            | x charges are calculated and c<br>shown here are for estimation p<br>flow approvals.                               |
| Purchase Orde<br>Total<br>Requisition Number<br>Purchasing Business<br>Unit<br>eBuilder Process<br>Instance                                                            | Navigate to tl<br>3328084 view   print<br>UODO1<br>UNIVERSITY OF DELAWARE<br>no value | OR<br>ne Comme<br>Expedite<br>Ship Via<br>Requested Delivery<br>Date | nts tab and<br>×<br>Best Carrier-Best Way<br>no value | click +  | FO.B.            | Destination       |             | Related Doc<br>Requisition:                                                                            | JSD)<br>and Ta<br>values s<br>nd work                                                                            | x charges are calculated and c<br>shown here are for estimation p<br>(flow approvals.                              |
| Purchase Orde<br>Total<br>Requisition Number<br>Purchasing Business<br>Unit<br>eBuilder Process<br>Instance<br>Multi-<br>Invoice/Payment                               | Navigate to ti                                                                        | OR<br>ne Comme<br>Expedite<br>Ship Via<br>Requested Delivery<br>Date | nts tab and<br>×<br>Best Carrier-Best Way<br>no value | click +  | FO.B.            | Destination       |             | Subtotal<br>Related Doc<br>Requisition:<br>Change Requ                                                 | JSD)<br>and Ta<br>values s<br>nd work<br>cuments<br>3328084<br>uests: 339619                                     | x charges are calculated and c<br>shown here are for estimation p<br>tflow approvals.                              |
| Purchase Orde<br>Total<br>Requisition Number<br>Purchasing Business<br>Unit<br>eBuilder Process<br>Instance<br>Multi-<br>Invoice/Payment<br>After-The-Fact             | Navigate to t                                                                         | OR<br>ne Comme<br>Expedite<br>Ship Via<br>Requested Delivery<br>Date | nts tab and<br>×<br>Best Carrier-Best Way<br>no value | click +  | F.O.B.           | Destination       |             | Subtotal<br>Related Doc<br>Requisition:<br>Change Requ                                                 | JSD)<br>and Ta<br>values s<br>nd work<br>:<br>:uments<br>3328084<br>usets: 339619!<br>usets: 339619!             | x charges are calculated and c<br>shown here are for estimation p<br>flow approvals.<br>                           |
| Purchase Orde<br>Total<br>Requisition Number<br>Purchasing Business<br>Unit<br>eBuilder Process<br>Instance<br>Multi-<br>Invoice/Payment<br>After-The-Fact<br>Purchase | Navigate to t                                                                         | OR<br>ne Comme<br>Expedite<br>Ship Via<br>Requested Delivery<br>Date | nts tab and<br>×<br>Best Carrier-Best Way<br>no value | click +  | F.O.B.           | Destination       |             | Subtotal<br>Related Doc<br>Requisition:<br>Change Requ<br>Change Requ<br>Change Requ                   | JSD)<br>and Ta<br>values s<br>nd work<br>suments<br>3328084<br>uests: 339562<br>uests: 339551:<br>uests: 339551: | x charges are calculated and c<br>shown here are for estimation p<br>flow approvals.<br>5<br>8<br>3                |
| Purchase Orde<br>Total<br>Requisition Number<br>Purchasing Business<br>Unit<br>eBuilder Process<br>Instance<br>Multi-<br>Invoice/Payment<br>After-The-Fact<br>Purchase | Navigate to ti                                                                        | OR<br>ne Comme<br>Expedite<br>Ship Via<br>Requested Delivery<br>Date | nts tab and<br>×<br>Best Carrier-Best Way<br>no value | click +  | FO.B.            | Destination       |             | Related Doc<br>Requisition:<br>Change Requ<br>Change Requ<br>Change Requ<br>Change Requ<br>Change Requ | 2000 and Ta<br>values s<br>nd work<br>2000 and work<br>3328084<br>uests: 339562<br>uests: 3395535<br>000764      | x charges are calculated and c<br>shown here are for estimation p<br>(flow approvals.<br><br>5<br>8<br>3<br>5<br>5 |

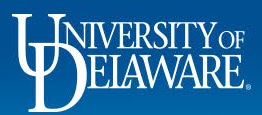

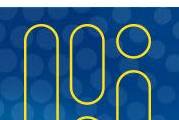

| EXCHANGE TEST SITE                        |                                                |                                                   | All                                | <ul> <li>Sear</li> </ul> | rch (Alt+Q)           | 37,688.00 USD 📜          | ♥  ■              |
|-------------------------------------------|------------------------------------------------|---------------------------------------------------|------------------------------------|--------------------------|-----------------------|--------------------------|-------------------|
| Purchase Order • TRI-STATE CA             | PET INC • UDBT000092 Revision 4                |                                                   |                                    |                          | = 0                   | O 1 of 1 R               | esults 👻 <        |
| Status Summary Revision                   | 5 Confirmations Shipments Change Requests 4    | Receipts Vouchers 2 Co                            | omments 1 Attachmer                | nts H                    | listory               |                          |                   |
|                                           |                                                |                                                   |                                    |                          |                       |                          |                   |
| Records found: 1                          |                                                | Show corr                                         | nments for Purchase Order 🗸        | +                        |                       | Completed                |                   |
|                                           |                                                |                                                   |                                    | -                        | Details               |                          |                   |
|                                           |                                                |                                                   |                                    |                          | Supplier Status       |                          |                   |
| ADD COMMENT                               |                                                |                                                   | $\checkmark$                       | ×                        | Sent To Supplier      | raiacted                 |                   |
|                                           | This will add a comment to the documen         | t. If you select a user they will receive an emai | il indicating that a comment has b | een                      |                       | rejected                 |                   |
|                                           | added to the document.                         | , ,                                               | 3                                  |                          | Supplier              |                          |                   |
|                                           | Email notification(s   Add recipient           |                                                   |                                    |                          | TRI-STATE CARPET I    | NC                       |                   |
|                                           | Kristen Pickering (Prepared by, Prep           | ared for) <ud-mart@udel.edu></ud-mart@udel.edu>   |                                    |                          | Total (11,380.00 US   | SD)                      |                   |
| 1000 characters remaining                 | expand I clear Attach file (optional)          |                                                   |                                    |                          | Shipping, Handling, a | nd Tax charges are calcu | lated and charge  |
|                                           | Attachment Turc                                | Cile                                              |                                    |                          | each supplier. The va | alues shown here are for | estimation purpos |
|                                           | Акасыненктуре                                  |                                                   |                                    |                          | budget checking, and  | d workflow approvals.    | 11.20             |
|                                           | After navigating to the comme                  | ents tab and clic                                 | king the " <b>+</b> "              |                          | Subtotal              |                          |                   |
|                                           |                                                | leaure of the put                                 | wabaaa awda                        |                          |                       |                          | 11,38             |
|                                           | Type a comment requesting of                   | losure of the pu                                  | irchase orde                       | er.                      |                       |                          |                   |
|                                           | <ul> <li>Include a reason for the c</li> </ul> | losure (e.a. ser                                  | vices have h                       | heen                     | Related Documents     | 5                        |                   |
|                                           |                                                |                                                   |                                    |                          | Requisition: 3328084  | 1                        |                   |
|                                           | completed, all involces na                     | ve been paid, al                                  | na no furthe                       | r                        | Change Requests: 33   | 396195                   |                   |
| Rachel Requester - 11/9/2021 1:30:22 PM   | invoices are expected).                        |                                                   |                                    |                          | Change Requests: 33   | 395513                   |                   |
| Negotiated cancellation of the service ch | rge.                                           |                                                   |                                    |                          | Change Requests: 33   | 395355                   |                   |
| 1                                         | Click on Add Recipient.                        |                                                   |                                    |                          | Voucher: IT000764     |                          |                   |
|                                           |                                                |                                                   |                                    |                          | Voucher: IT000798     |                          |                   |
|                                           |                                                |                                                   |                                    |                          | Wheels a suit?        |                          |                   |
|                                           |                                                |                                                   |                                    |                          | what's next?          |                          | Powered by IAGGA  |

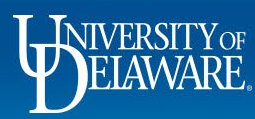

ú

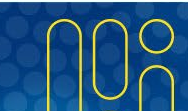

| WINNE EXCHANGE TEST SITE                                                                                           |                                                        |                     | All 🕶 Se              | earch (Alt+Q) 37,688.00 L                                                                                                    | 190 👻 🗢 💌 🔍                     |
|----------------------------------------------------------------------------------------------------|--------------------------------------------------------|---------------------|-----------------------|----------------------------------------------------------------------------------------------------|---------------------------------|
| Purchase Order • TRI-STATE CARPET INC • UDBT000092 Revision 4                                                      | User Search                                            | >                   | <                     | ≡ 8 0 …                                                                                                    | 1 of 1 Results 👻 < >            |
| Status Summary Revisions 5 Confirmations Shipments                                                                 | Last Name 🛛 🕚                                          | help                | s 1 Attachments       | History                                                                                                    |                                 |
| Records found: 1 ADD COMMENT Type "Help" in the last name field. Click Search. Select Procurement Help from the se | First Name •<br>User Name •<br>Email •<br>Department • | v<br>v<br>llts      | for Purchase Order  + | Complet<br>Details<br>Supplier Status<br>Sent To Supplier<br>▲ one or more lines rejected<br>Supplier<br>TRI-STATE CARPET INC<br>Total (11,380.00 USD)<br>Shipping, Handling, and Tax charges<br>each supplier. The values shown her<br>budget checking, and workflow appro-<br>Subtotal | ted    ted     ted              |
|                                                                                                    |                                                        |                     | _                     |                                                                                                    | 11,380.00                       |
| User Search                                                                                                    |                                                        |                     |                       | ×                                                                                                    | ~                               |
| New Search                                                                                                    |                                                        |                     |                       |                                                                                                    |                                 |
| Rachel Requester - 11/9/202 Name ↑ User Nam                                                                        | e                                                      | Email               | Phone                 | Action                                                                                                    | 0                               |
| Negotiated cancellation of th Procurement Help Procurement                                                         | nent                                                   | udexchange@udel.edu |                       | +                                                                                                    | ÷                               |
|                                                                                                    |                                                        |                     |                       |                                                                                                    |                                 |
|                                                                                                    |                                                        |                     |                       | Close                                                                                                    | Powered by JAGGAER   Privacy Po |

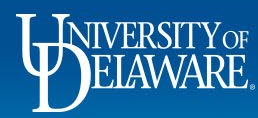

'n

é

C

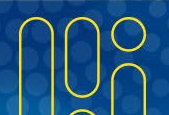

| E EXCHANGE TEST SITE                                                        |                                                                                                    | All ▼ Search (Alt+Q) Q 37,688.00 USD        | <b>■</b>           |
|-----------------------------------------------------------------------------|----------------------------------------------------------------------------------------------------|---------------------------------------------|--------------------|
| urchase Order • TRI-STATE CARPET INC • UDBT000092                           | tevision 4                                                                                                    | 📃 🖶 🕲 ··· 1 of 1                            | Results 🔻 <        |
| Status Summary Revisions 5 Confirmations                                    | Shipments Change Requests 4 Receipts Vouchers 2 Comments                                                                             | Attachments History                         |                    |
|                                                                             |                                                                                                    |                                             |                    |
| Records found: 1                                                            | Show comments for                                                                                                    | urchase Order 🗸 +                           |                    |
|                                                                             |                                                                                                    | Details                                     |                    |
|                                                                             |                                                                                                    | Supplier Status                             |                    |
| ADD COMMENT                                                                 |                                                                                                    | Sent To Supplier                            |                    |
|                                                                             |                                                                                                    | A one or more lines rejected                |                    |
| Please close this purchase order, there will be no further invoices against | This will add a comment to the document. If you select a user they will receive an email indicating that a<br>added to the document. | a comment has been Supplier                 |                    |
|                                                                             | Email notification(s)   Add recipient                                                                                                | TRI-STATE CARPET INC                        |                    |
|                                                                             | Kristen Pickering (Prepared by, Prepared for) <ud-mart@udel.edu></ud-mart@udel.edu>                                                  |                                             |                    |
| 921 characters remaining                                                    | #<br>nd   dear / Procurement Help cudeychange⊘udel adus                                                                              | Total (11,380.00 USD)                       |                    |
|                                                                             | Indurement help sudexchange@udei.edu                                                                                                 | Shipping, Handling, and Tax charges are cal | culated and charg  |
|                                                                             | Attach file (optional)                                                                                                    | each supplier. The values shown here are fo | r estimation purpo |
|                                                                             | Attachment Type 💿 File                                                                                                    | Subtotal                                    | 11,3               |
|                                                                             |                                                                                                    |                                             |                    |
|                                                                             |                                                                                                    |                                             | 11,3               |
| Make sure your comment                                                      | requesting closure of the purchase order is                                                                                          | s typed once the                            |                    |
| Procurement Help email a                                                    | ddress is checked.                                                                                                    |                                             |                    |
| • • • • • • • • • • • • • • • • • • •                                       |                                                                                                    |                                             |                    |
| Click the <b>Check Mark</b> to A                                            | dd comment and send the notification to                                                                                              | Procurement Help.                           |                    |
|                                                                             |                                                                                                    | 628                                         |                    |
| Rachel Requester - 11/9/2021 1:30:22 PM                                     | Purchase Order - UDBT000092 P                                                                                                    | PO Line Cancelled                           |                    |
| Nagatistad concellation of the convice charge                               |                                                                                                    | Change Requests: 3395355                    |                    |
| regonated cancellation of the service charge.                               |                                                                                                    | Voucher: IT000764                           |                    |
|                                                                             |                                                                                                    | Voucher: 11 000 / 98                        |                    |
|                                                                             |                                                                                                    | What's next?                                |                    |
|                                                                             |                                                                                                    |                                             | Powered by JA      |

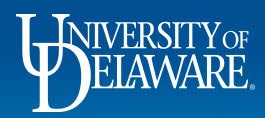

ú

# I want to Close a Purchase Order: Standard POs

- Standard purchase orders should be set up by quantity the order would be precise as to what quantities we are ordering, and once that line's quantity is invoiced, the line is Closed.
- A standard purchase order Closes once all quantities have been invoiced, regardless of price.
- Close requests for standard purchase orders should include a reason why we are not going to fully pay for all items ordered, such as a notification of unavailability from the supplier.
- For catalog orders, you MUST attach documentation that you have already communicated with the supplier.

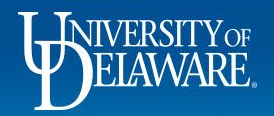

|                                                                                                    | W W GRAINGER INC • UDST0010                                                                       | 48 Revision 0                                                                                                    |                                                                                                    |                     |                                                                                                    |                                                                                                    |
|----------------------------------------------------------------------------------------------------|---------------------------------------------------------------------------------------------------|----------------------------------------------------------------------------------------------------|----------------------------------------------------------------------------------------------------|---------------------|----------------------------------------------------------------------------------------------------|----------------------------------------------------------------------------------------------------|
| Status Sumi                                                                                                    | mary Revisions 1 Confirmation                                                                     | ns Shipments Change Requests                                                                                       | Receipts Vouchers 1 Comments                                                                                                    | s 5 Attachments     | History                                                                                                    | Add Comment                                                                                                    |
|                                                                                                    |                                                                                                   |                                                                                                    |                                                                                                    |                     |                                                                                                    | Create Change Reque                                                                                             |
| General Informatio                                                                                                    | on                                                                                                | Shipping Information                                                                                               | Billing/Payment                                                                                                    |                     | ×                                                                                                    | Add Notes to History                                                                                            |
| PO/Reference No.                                                                                                    | UDST001048                                                                                        | Ship To                                                                                                    | Bill To                                                                                                    |                     | Details                                                                                                    | Create Quantity Recei                                                                                           |
| Revision No.                                                                                                    | 0                                                                                                 | University of Delaware                                                                                             | Accounts Payable                                                                                                    |                     | Supplier Status                                                                                                    | Print Fax Version                                                                                               |
| Priority                                                                                                    | Normal                                                                                            | <b>Closing a Stand</b>                                                                                             | ard Order with a co                                                                                                    | mment:              |                                                                                                    |                                                                                                    |
| Supplier Name                                                                                                    | W W GRAINGER INC                                                                                  |                                                                                                    |                                                                                                    |                     |                                                                                                    |                                                                                                    |
| Address                                                                                                    | 117 QUIGLEY BLVD                                                                                  | <ul> <li>Navigate to the</li> </ul>                                                                                | ne <b>comments</b> tab an                                                                                                    | a click +           | , and the second second s |                                                                                                    |
|                                                                                                    | NEW CASTLE, Delaware 19720-4103 United<br>States                                                  |                                                                                                    |                                                                                                    |                     | )                                                                                                    |                                                                                                    |
|                                                                                                    |                                                                                                   |                                                                                                    | OR                                                                                                    |                     |                                                                                                    |                                                                                                    |
| Purchase Order Date<br>Total                                                                                                    | 11/1/2021<br>784.74                                                                               | Click the ellip                                                                                                    | OR<br>osis on the PO and se                                                                                                    | elect Add co        | mment nd wo                                                                                                    | Tax charges are calculated and cha<br>s shown here are for estimation pu<br>orkflow approvals.                  |
| Purchase Order Date<br>Total<br>Requisition Number<br>Purchasing Business                                                                                                    | 11/1/2021<br>784.74<br>3384507 view   print                                                       | Click the ellip<br>from the Action                                                                                 | OR<br>osis on the <b>PO</b> and so<br>ons menu.                                                                                                    | elect <b>Add co</b> | and<br>value<br>nd wo                                                                                                    | Tax charges are calculated and chan<br>s shown here are for estimation pur<br>orkflow approvals.                |
| Purchase Order Date<br>Total<br>Requisition Number<br>Purchasing Business<br>Unit                                                                                                    | 11/1/2021<br>784.74<br>3384507 view   print<br>UOD01<br>UNIVERSITY OF DELAWARE                    | Click the ellip<br>from the Action     Ship Via     Best Carrier-Best Way                                          | OR<br>osis on the PO and so<br>ons menu.                                                                                                    | elect <b>Add co</b> | and "<br>ralue<br>nd wo                                                                                                    | Tax charges are calculated and char<br>s shown here are for estimation pur<br>orkflow approvals.                |
| Purchase Order Date<br>Total<br>Requisition Number<br>Purchasing Business<br>Unit<br>eBuilder Process<br>Instance                                                                                   | 11/1/2021<br>784.74<br>3384507 view   print<br>UOD01<br>UNIVERSITY OF DELAWARE<br>no value        | Click the ellip<br>from the Action     Ship Via     Best Carrier-Best Way     Requested Delivery no value     Date | OR<br>osis on the PO and so<br>ons menu.<br>Expiration Date 3/2023<br>Billing Options                                                                                          | elect <b>Add co</b> | Related Documents<br>Requisition: 3384507                                                                                                    | Tax charges are calculated and char<br>s shown here are for estimation purp<br>orkflow approvals.               |
| Purchase Order Date<br>Total<br>Requisition Number<br>Purchasing Business<br>Unit<br>eBuilder Process<br>Instance<br>Multi-                                                                         | 11/1/2021<br>784.74<br>3384507 view   print<br>UOD01<br>UNIVERSITY OF DELAWARE<br>no value        | Click the ellip<br>from the Action     Ship Via     Best Carrier-Best Way     Requested Delivery no value     Date | OR<br>osis on the PO and so<br>ons menu.<br>Expiration Date 3/2023<br>Billing Options<br>Accounting Date no value                                                              | elect <b>Add co</b> | Related Documents<br>Requisition: 3384507                                                                                                    | Tax charges are calculated and char<br>s shown here are for estimation purp<br>orkflow approvals.               |
| Purchase Order Date<br>Total<br>Requisition Number<br>Purchasing Business<br>Unit<br>eBuilder Process<br>Instance<br>Multi-<br>Invoice/Payment                                                      | 11/1/2021<br>784.74<br>3384507 view   print<br>UDDD1<br>UNIVERSITY OF DELAWARE<br><i>no value</i> | Click the ellip<br>from the Action     Ship Via     Best Carrier-Best Way     Requested Delivery no value     Date | DR<br>Disis on the PO and so<br>Dis menu.<br>Expiration Date 3/2023<br>Billing Options<br>Accounting Date no value<br>Payment Terms 0% 0, Net 0                                | elect <b>Add co</b> | Related Documents Requisition: 3384507 What's next? Workflow Statue                                                                                                    | Tax charges are calculated and char<br>s shown here are for estimation purp<br>orkflow approvals.               |
| Purchase Order Date<br>Total<br>Requisition Number<br>Purchasing Business<br>Unit<br>eBuilder Process<br>Instance<br>Multi-<br>Invoice/Payment<br>After-The-Fact<br>Purchase                        | 11/1/2021<br>784.74<br>3384507 view   print<br>UODD1<br>UNIVERSITY OF DELAWARE<br>no value        | Click the ellip<br>from the Action     Ship Via Best Carrier-Best Way     Requested Delivery no value     Date     | OR<br>osis on the PO and so<br>ons menu.<br>Expiration Date 3/2023<br>Billing Options<br>Accounting Date no value<br>Payment Terms 0% 0, Net 0<br>E.O.B. Destination           | elect Add co        | Related Documents<br>Requisition: 3384507<br>What's next?<br>Workflow Status                                                                                                    | Tax charges are calculated and char<br>s shown here are for estimation purp<br>orkflow approvals.<br>—<br>• Com |
| Purchase Order Date<br>Total<br>Requisition Number<br>Purchasing Business<br>Unit<br>eBuilder Process<br>Instance<br>Multi-<br>Invoice/Payment<br>After-The-Fact<br>Purchase                        | 11/1/2021<br>784.74<br>3384507 view   print<br>UDD01<br>UNIVERSITY OF DELAWARE<br>no value        | Click the ellip<br>from the Action     Ship Via     Best Carrier-Best Way     Requested Delivery no value     Date | DR<br>DSIS ON THE PO and so<br>DNS MENU.<br>Expiration Date 3/2023<br>Billing Options<br>Accounting Date no value<br>Payment Terms 0% 0, Net 0<br>F.O.B. Destination           | elect <b>Add co</b> | Related Documents<br>Requisition: 3384507<br>What's next?<br>Workflow Status<br>Workflow                                                                                                    | Tax charges are calculated and char<br>s shown here are for estimation purp<br>orkflow approvals.<br>           |
| Purchase Order Date<br>Total<br>Requisition Number<br>Purchasing Business<br>Unit<br>eBuilder Process<br>Instance<br>Multi-<br>Invoice/Payment<br>After-The-Fact<br>Purchase<br>Contact Information | 11/1/2021<br>784.74<br>3384507 view   print<br>UODD1<br>UNIVERSITY OF DELAWARE<br>no value        | Click the ellip<br>from the Action     Ship Via Best Carrier-Best Way     Requested Delivery no value     Date     | DR<br>DSIS ON THE PO and so<br>DIS MENU.<br>Expiration Date 3/2023<br>Billing Options<br>Accounting Date no value<br>Payment Terms 0% 0, Net O<br>F.O.B. Destination           | elect <b>Add co</b> | Related Documents<br>Requisition: 3384507<br>What's next?<br>Workflow Status<br>Workflow                                                                                                    | Tax charges are calculated and char,<br>s shown here are for estimation purp<br>orkflow approvals.<br>          |
| Purchase Order Date<br>Total<br>Requisition Number<br>Unit<br>eBuilder Process<br>Instance<br>Multi-<br>Invoice/Payment<br>After-The-Fact<br>Purchase<br>Contact Information<br>Owner Name          | 11/1/2021<br>784.74<br>3384507 view   print<br>UODD1<br>UNIVERSITY OF DELAWARE<br>no value<br>X   | Click the ellip<br>from the Action     Ship Via Best Carrier-Best Way     Requested Delivery no value     Date     | DR<br>DSIS ON THE PO and so<br>DISCOMPTIBLE STREET<br>Expiration Date 3/2023<br>Billing Options<br>Accounting Date no value<br>Payment Terms 0% 0, Net 0<br>F.O.B. Destination | elect Add co        | Related Documents<br>Requisition: 3384507<br>What's next?<br>Workflow Status<br>Workflow<br>Show skipped                                                                                                    | Tax charges are calculated and char<br>s shown here are for estimation purp<br>orkflow approvals.               |

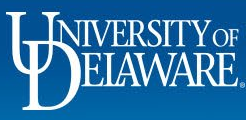

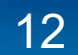

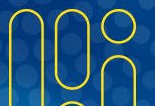

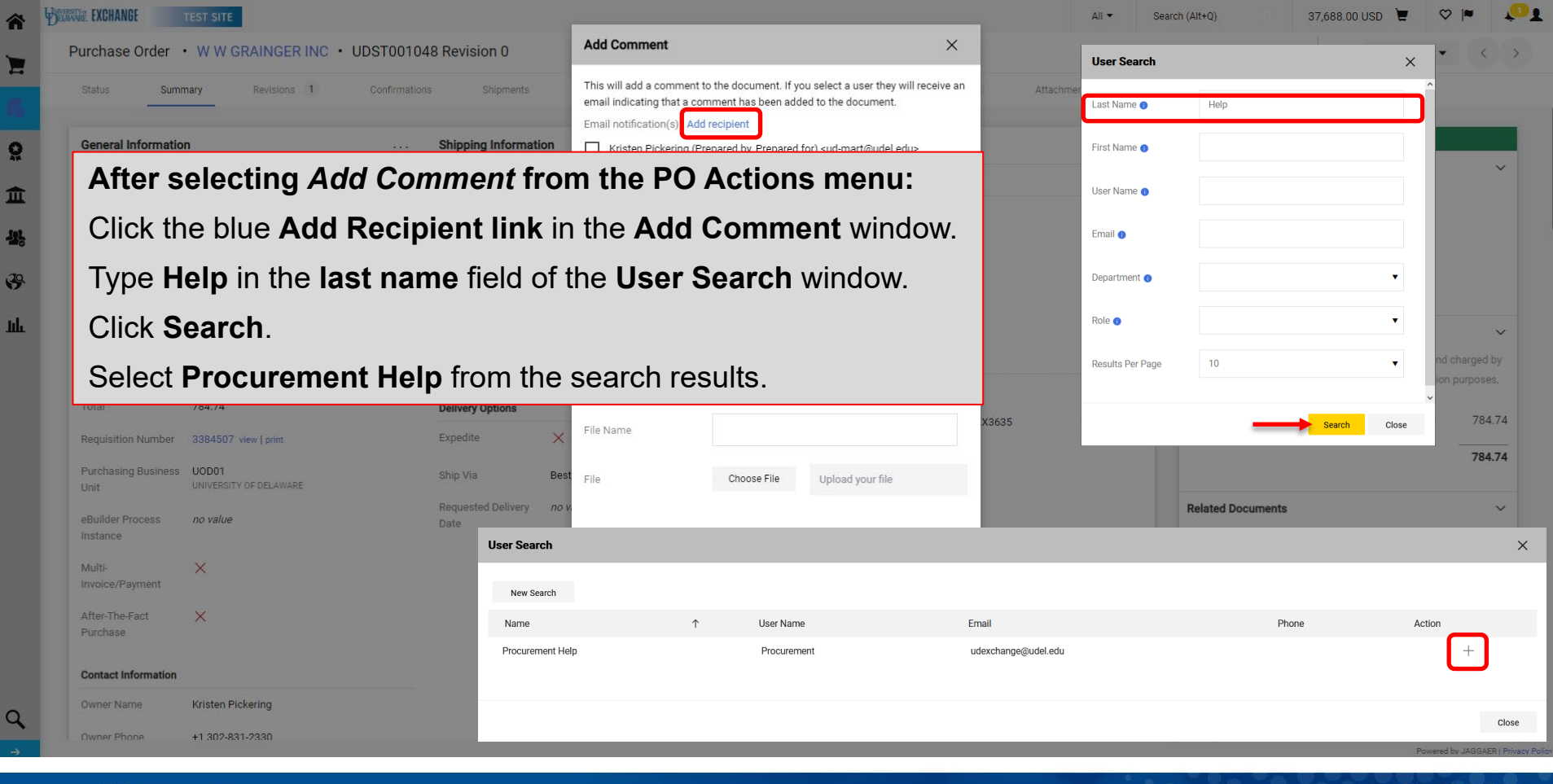

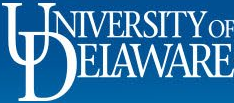

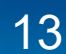

| ANA. EXCHANGE               | TEST SITE                                        |                               |                                                                               |                                                                                                    |                 | All 🕶 Sea          | arch (Alt+Q) 37,688.0                                                   | 10 USD 📜 🗢 🎮 🏅                                                       |
|-----------------------------|--------------------------------------------------|-------------------------------|-------------------------------------------------------------------------------|----------------------------------------------------------------------------------------------------|-----------------|--------------------|-------------------------------------------------------------------------|----------------------------------------------------------------------|
| Purchase Order              | • W W GRAINGER INC • UDST001                     | 048 Revision 0                | Add Comment                                                                   |                                                                                                    | ×               |                    | ≡ ● <b>● ●</b> ···                                                      | 1 of 1 Results 👻 < 🔅                                                 |
| Status Sun                  | nmary Revisions 1 Confirmat                      | ions Shipments                | This will add a comme<br>email indicating that a<br>Email notification(s) ( ) | nt to the document. If you select a user they<br>comment has been added to the document.                                  | will receive an | Attachments Histor | γ                                                                       |                                                                      |
| General Informati           | on                                               | Shipping Information          | Kristen Pickering                                                             | (Prepared by, Prepared for) <ud-mart@udel.< td=""><td>edu&gt;</td><td> 🗸</td><td>Comp</td><td>leted</td></ud-mart@udel.<> | edu>            | 🗸                  | Comp                                                                    | leted                                                                |
| PO/Reference No.            | UDST001048                                       | Shin To                       | Continues are alread to                                                       | n 0 en ne langer is staal. Diener oor stierb                                                                              | red area all    |                    | Details                                                                 | ~                                                                    |
| Desister Mr                 |                                                  | University of Delawara        | Grainger canceled in                                                          | ne z as no ionger in stock. Please see attach                                                                             | led email.      |                    | Supplier Status                                                         |                                                                      |
| Revision No.                | U                                                | Attn: Kristen Pickering       |                                                                               |                                                                                                    | _               |                    | Sent To Supplier                                                        |                                                                      |
| Priority                    | Normal                                           | Room: atrium<br>170 THE GREEN |                                                                               |                                                                                                    | 1.              |                    | Supplier                                                                |                                                                      |
| Supplier Name               | W W GRAINGER INC                                 | MEMORIAL HALL                 | 926 characters remaining                                                      |                                                                                                    | expand   clear  |                    | W W GRAINGER INC                                                        |                                                                      |
| Address                     | 117 QUIGLEY BLVD                                 | United States                 | Attach file (optional)                                                        |                                                                                                    |                 |                    |                                                                         |                                                                      |
|                             | NEW CASTLE, Delaware 19720-4103 United<br>States | ShinTo Address NC             | Attachment Type                                                               | File                                                                                                    |                 |                    | Total (784.74 USD)                                                      | ~                                                                    |
| Purchase Order Date         | 11/1/2021                                        | Code                          |                                                                               |                                                                                                    |                 |                    | Shipping, Handling, and Tax charge<br>each supplier. The values shown h | es are calculated and charged by<br>ere are for estimation purposes. |
| Total                       | 784.74                                           | Delivery Ontions              |                                                                               |                                                                                                    |                 |                    | budget checking, and workflow ap                                        | provals.                                                             |
| Demoisting Muscher          | 0004507 - 1                                      | Expedite                      | File Name                                                                     | cancelation email                                                                                                    | хз              | 635                | Subtotal                                                                | 784.74                                                               |
| Requisition Number          | 3384507 view   print                             | Expense A                     |                                                                               |                                                                                                    |                 |                    |                                                                         | 784.74                                                               |
| Purchasing Business<br>Unit | UNIVERSITY OF DELAWARE                           | Ship Via Be                   | st File                                                                       | Choose File UDX TEST.png                                                                                                  |                 |                    |                                                                         |                                                                      |
| eBuilder Process            | no value                                         | Requested Delivery no         | v.                                                                            |                                                                                                    |                 |                    | Related Documents                                                       | ~                                                                    |
| Instance                    |                                                  | Date                          |                                                                               |                                                                                                    |                 |                    | Requisition: 3384507                                                    |                                                                      |
| Multi-                      | ×                                                |                               |                                                                               | Add Comment                                                                                                    | Close           |                    | What's next?                                                            | <b>↓</b>                                                             |
| invoice/Payment             |                                                  |                               |                                                                               | - spinner - series                                                                                                    |                 |                    | Workflow Chatrie                                                        |                                                                      |

Type a comment requesting closure of the purchase order once the Procurement Help email address is checked. Attach documentation using **Choose File**.

Click Add comment.

õ

39

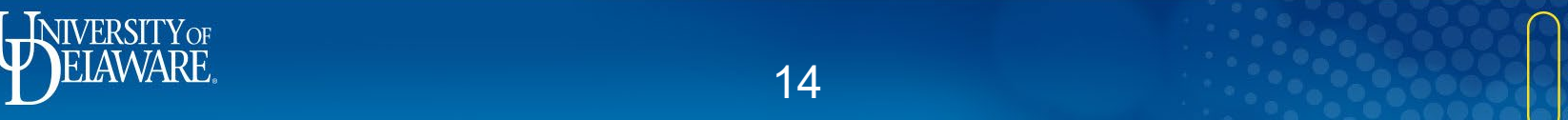

## Purchase Order CANCEL Processes

|            | CATALOG ORDERS                                                                                                    | NON-CATALOG ORDERS                                                                                                    |
|------------|----------------------------------------------------------------------------------------------------|----------------------------------------------------------------------------------------------------|
| LINE ITEMS | <ul> <li>Because Catalog suppliers are not set up to receive updates from UD Exchange once an order has been dispatched, you must contact the supplier directly to arrange a cancellation.</li> <li>After you have contacted the supplier to cancel the items and have received confirmation of the cancellation, add a PO Comment addressed to Procurement Help asking the system administrator to cancel the specific line items.</li> <li>Attach the documentation that un-invoiced items were canceled with/by the supplier.</li> </ul> | <ul> <li>Non-Catalog orders can be updated, and the changes can be sent to the supplier.</li> <li>Add a PO Comment addressed to Procurement Help asking the system administrator to cancel the specific line items.</li> <li>The Comment must include the exact verbiage/message you want sent to the supplier to explain the cancellation in quotations.</li> <li>A revision of the order will be sent to the supplier from UD Exchange.</li> </ul> |
| FULL ORDER | <ul> <li>Because Catalog suppliers are not set up to receive updates from UD Exchange once an order has been dispatched, you must contact the supplier directly to arrange a cancellation.</li> <li>After you have contacted the supplier to cancel the order and have received confirmation of the cancellation, add a PO Comment addressed to Procurement Help asking the system administrator to cancel the PO.</li> <li>Attach the documentation that the order was Canceled with/by the supplier.</li> </ul>                           | <ul> <li>Non-Catalog orders can be updated, and the changes can be sent to the supplier.</li> <li>Add a PO Comment addressed to Procurement Help asking the system administrator to cancel the</li> <li>The Comment must include the exact verbiage/message you want sent to the supplier to explain the cancellation in quotations.</li> <li>A revision of the order will be sent to the supplier from UD Exchange.</li> </ul>                      |

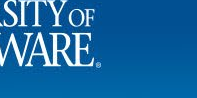

## I Want to CANCEL a PO

**IMPORTANT**: We cannot cancel entire Purchase Orders via change request because documents route for approval based on the total dollar amount.

Requisitions and change requests are routed to various approvers based on dollar amount. If the dollar amount is zero, the system would not know where to route a zero dollar request.

In the *attempted* change request below, you can see that for a zero dollar change request, it will not route to an approver.

| Change Requests * 3523020 * 📃 🐵 🖶 🕢 Assign Draft Submit Request          |                                                                                                    |                       |                          |                           |                       |          |            |          |                    | iit Request               |                               |      |
|--------------------------------------------------------------------------|----------------------------------------------------------------------------------------------------|-----------------------|--------------------------|---------------------------|-----------------------|----------|------------|----------|--------------------|---------------------------|-------------------------------|------|
| Summary PO Preview External Communication Comments 🜖 Attachments History |                                                                                                    |                       |                          |                           |                       |          |            |          |                    |                           |                               |      |
| Buyer Informat                                                           | Super Information            • User does not have the necessary permissions to view the custom fields associated with this section.                    |                       |                          |                           |                       |          |            |          |                    | Total (0.00 L<br>Subtotal | ISD)                          | 0.00 |
| Accounting Co                                                            | des                                                                                                    |                       |                          |                           |                       |          |            |          | ø v                |                           |                               | 0.00 |
| Work Order<br>Number                                                     | SpeedType                                                                                                    | Purpose               | Fund                     | Dept                      | Program               | Source   | Project ID | User Ref | Cost Share Project | Related Doc               | uments                        | ~    |
| N/A<br>N/A                                                               | ACCT11DRES<br>DEPT OF ACCT & MIS                                                                                                    | ACCT110000<br>DEPT OF | OPBAS<br>OPERATING BASIC | 02715<br>B&E ACCOUNTING & | INST2<br>DEPARTMENTAL | no value | no value   | no value | no value           | Requisition: 3            | 429347                        | ē    |
| Internal Notes                                                           | N/A DEPT OF ACCT & MIS DEPT OF OPERATING BASIC BEALCOUNTING & DEPARTMENTAL DEPT RES ACCOUNTING & MIS RESEARCH MINOT INFO Totamal Notes and Attachments |                       |                          |                           |                       |          |            |          | >                  | What's next<br>Next Step  | for my order?<br>COA Approver | ~    |
|                                                                          |                                                                                                    |                       |                          |                           |                       |          |            |          |                    | Approvers                 | There are no approvers        |      |

Proceed to Slide 17 for the correct process to cancel an entire PO

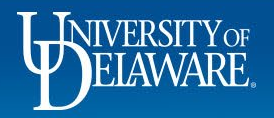

| BELEVINGE EXCHANGE | TEST SITE                                                        |                  |                          | All 👻         | Search (Alt+Q) Q. 3,000.00 USD                                                        | ₩ ♥ K 10                                           |
|--------------------|------------------------------------------------------------------|------------------|--------------------------|---------------|---------------------------------------------------------------------------------------|----------------------------------------------------|
| Purchase Or        | der • W B MASON CO INC • UDST001169 Revision 0                   |                  |                          |               | ∃ ⊕ Ø ··· 10                                                                          | f 1 Results 💌 < >                                  |
| Status             | Summary Revisions 1 Confirmations Shipments Change Requests Reco | eipts Vouchers C | Comments Attachments     | History       |                                                                                       |                                                    |
| Records fo         | und: 0                                                           |                  | Show comments for Purcha | <b>···</b> →+ | Completed                                                                             | ~                                                  |
| No comment         | s have been added                                                |                  |                          |               | Supplier Status                                                                       |                                                    |
| l,                 |                                                                  |                  |                          |               | Sent To Supplier                                                                      |                                                    |
| <b>\$</b>          | ancelling a Purchase Order with a comr                           | ment:            |                          |               | Supplier<br>W B MASON CO INC                                                          |                                                    |
| և •                | Click the <b>Comments</b> tab and click "+" to                   | o generate a     | new commen               | t.            | Total (13.92 USD)                                                                     | ~                                                  |
|                    |                                                                  | -                |                          |               | Shipping, Handling, and Tax charges are o<br>each supplier. The values shown here are | calculated and charged by for estimation purposes, |
|                    |                                                                  |                  |                          |               | Subtotal                                                                              | 13.92                                              |
|                    |                                                                  |                  |                          |               |                                                                                       | 13.92                                              |
|                    |                                                                  |                  |                          |               | Related Documents                                                                     | ~                                                  |
|                    |                                                                  |                  |                          |               | Requisition: 3726388                                                                  | 0                                                  |
|                    |                                                                  |                  |                          |               | What's next?                                                                          | ~                                                  |
|                    |                                                                  |                  |                          |               | Workflow Status                                                                       | Completed                                          |
|                    |                                                                  |                  |                          |               | Workflow                                                                              | C 😁                                                |
|                    |                                                                  |                  |                          |               | Show skipped steps                                                                    |                                                    |
| 2 L                |                                                                  |                  |                          |               | Submitted                                                                             |                                                    |
| →                  |                                                                  |                  |                          |               | Lauren Romeo                                                                          | Powered by JAGGAER   Privacy P                     |
|                    |                                                                  |                  |                          |               |                                                                                       |                                                    |

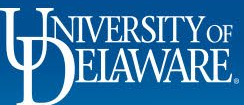

| Der | RE EXCHANGE TEST SITE                                |             |                                   |              |                |     | All 🔻               | Sear  | ch (Alt+Q) 3,000.00 USD                   | ¥ ∞ № 🏠                  |
|-----|------------------------------------------------------|-------------|-----------------------------------|--------------|----------------|-----|---------------------|-------|-------------------------------------------|--------------------------|
| 1   | Purchase Order • W B MASON CO INC • UDST001169 Revis | sion 0      |                                   | u            | Jser Search    | h   |                     | ×     | Ξ 🖶 0 ··· 1 of                            | 1 Results 🔻 < >          |
|     | Status Summary Revisions 1 Confirmations             | Shipments   | Change Requests Receip            | ipts         | ast Name       | 0   | help                |       |                                           |                          |
|     | Records found: 0                                     |             |                                   | F            | First Name     | 0   |                     |       | Completed                                 |                          |
|     |                                                      |             |                                   |              |                |     |                     |       | Details                                   | ~                        |
|     |                                                      |             |                                   |              | Jser Name      | 0   |                     |       | Supplier Status                           |                          |
|     | ADD COMMENT                                          |             | 1                                 |              | mail 👩         |     |                     |       | Sent To Supplier                          |                          |
|     | Click Add Recipient.                                 |             | will add a comment to the documen | nt. If you : |                |     |                     |       | Supplier                                  |                          |
|     | Tupe "Help" in the last name                         | field       | I notification(s) Add recipient   |              | Department     | 0   |                     | ~     | W B MASON CO INC                          |                          |
|     | stille in the last name                              | neiu        | Lauren Romeo (Prepared by, Prepar | red for) <   |                |     |                     |       | Total (13.92 USD)                         | ~                        |
|     | of the User Search window.                           |             | :h file (optional)                |              | kole 🕕         |     | •                   |       | Shipping, Handling, and Tax charges are c | alculated and charged by |
|     | Click <b>Search</b> .                                |             | :hment Type                       | Fi Fi        | Results Per Pa | age | 10 🗸                |       | budget checking, and workflow approvals.  | o, commander parposeo,   |
|     |                                                      |             |                                   | O L          |                |     |                     |       | Subtotal                                  | 13.92                    |
|     | Select Procurement Help fro                          | om          |                                   | -            |                |     | Search              | Close |                                           | 13.92                    |
|     | the search results.                                  |             | lame                              |              |                |     |                     |       | Related Documents                         | ~                        |
|     |                                                      | User Search |                                   | _            | _              | _   |                     |       |                                           | ×                        |
|     |                                                      |             |                                   |              |                |     |                     |       |                                           |                          |
|     | No comments have been added                          | New Search  |                                   |              |                |     |                     |       |                                           |                          |
|     |                                                      | Name ↑      |                                   | User N       | lame           |     | Email               |       | Phone                                     | Action                   |
|     |                                                      | Procurement | Help                              | Procu        | rement         |     | udexchange@udel.edu |       |                                           | +                        |
|     |                                                      |             |                                   |              |                |     |                     |       |                                           |                          |
|     |                                                      |             |                                   |              |                |     |                     |       |                                           |                          |
|     |                                                      |             |                                   |              |                |     |                     |       |                                           | Close                    |

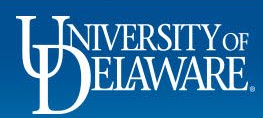

\*

õ

血

Ш. Ф

| . EXCHANGE TEST SITE                                                                                                    |                                                                                          |                                                                                                    |                              |                        | All 👻 S      | Search (Alt+Q)                                                               | 3,000.00 USD 📜                                                           | ♡   <mark>*</mark> 33                |
|----------------------------------------------------------------------------------------------------|------------------------------------------------------------------------------------------|----------------------------------------------------------------------------------------------------|------------------------------|------------------------|--------------|------------------------------------------------------------------------------|--------------------------------------------------------------------------|--------------------------------------|
| rchase Order • W B MASON CO INC • UDST001169 Revision 0                                                                                                    |                                                                                          |                                                                                                    |                              |                        |              |                                                                              | •••• 1 of 1 Res                                                          | sults 👻 <                            |
| atus Summary Revisions 1 Confirmations Shipme                                                                                                    | nts Change Requests                                                                      | Receipts Vouch                                                                                                    | rs Comments                  | Attachments            | History      |                                                                              |                                                                          |                                      |
| ecords found: 0                                                                                                    |                                                                                          |                                                                                                    | Show comr                    | nents for Purchase     | Drder 🗸 +    | Details                                                                      | Completed                                                                |                                      |
| ADD COMMENT                                                                                                    |                                                                                          |                                                                                                    |                              |                        | ×            | Supplier Status<br>Sent To Supplier                                          |                                                                          |                                      |
| Please cancel PO. Supplier said the item will be backordered until July and I need<br>items before then. Emailed them and they responded that they have canceled the<br>order for me. Attaching cancel confirmation. | This will add a comment to the added to the document.<br>Email notification(s)   Add rec | he document. If you select a us<br>cipient                                                                                             | r they will receive an email | ndicating that a comm  | ent has been | Supplier<br>W B MASON CO INC                                                 |                                                                          |                                      |
|                                                                                                    | Lauren Romeo (Prepare                                                                    | ed by, Prepared for) <ud-mart@u< td=""><td>del.edu&gt;</td><td></td><td></td><td>Total (13.92 USD)</td><td></td><td></td></ud-mart@u<> | del.edu>                     |                        |              | Total (13.92 USD)                                                            |                                                                          |                                      |
| 794 characters remaining expand I clear                                                                                                    | Attach file (optional)                                                                   | exchange@udel.edu>                                                                                                    |                              |                        |              | Shipping, Handling, and<br>each supplier. The valu<br>budget checking, and v | Tax charges are calcul<br>es shown here are for e<br>rorkflow approvals. | ated and charged<br>stimation purpos |
|                                                                                                    | Attachment Type                                                                          | File                                                                                                    |                              |                        |              | Subtotal                                                                     |                                                                          | 1:                                   |
|                                                                                                    |                                                                                          | O Link/URL                                                                                                    |                              |                        |              |                                                                              |                                                                          | 13                                   |
|                                                                                                    | File Name                                                                                |                                                                                                    |                              |                        |              | Related Documents                                                            |                                                                          |                                      |
|                                                                                                    |                                                                                          |                                                                                                    |                              |                        |              | Requisition: 3726388                                                         |                                                                          |                                      |
|                                                                                                    | File                                                                                     | Choose File                                                                                                    | UDX TEST.png                 |                        |              | What's next?                                                                 |                                                                          |                                      |
| Type a comment requ                                                                                                    | uesting cand                                                                             | celation of t                                                                                                    | he purcha                    | se orde                |              |                                                                              |                                                                          | <ul> <li>Complet</li> </ul>          |
| <ul> <li>Include a reason for t</li> <li>Upload your docume</li> </ul>                                                                                                    | the cancelat<br>ntation of co                                                            | ion (e.g., ite<br>ommunication                                                                                                    | ems out o<br>on with the     | f stock).<br>e supplie | er.          |                                                                              |                                                                          | Ľ                                    |
| Click the Check Mark to                                                                                                    | Add comm                                                                                 | nent and se                                                                                                    | nd the no                    | tification             | to Proc      | curement F                                                                   | lelp.                                                                    | Powered by JAGGAE                    |
|                                                                                                    |                                                                                          |                                                                                                    |                              |                        |              |                                                                              |                                                                          |                                      |
| NIVERSITYOF                                                                                                    |                                                                                          |                                                                                                    |                              |                        |              |                                                                              | 6006                                                                     | $\int \int C$                        |
|                                                                                                    |                                                                                          | 10                                                                                                    |                              |                        |              |                                                                              | OODA                                                                     | 0                                    |

俞

2

õ

血器

39

յրի

# I Want to Cancel a Catalog PO Line

- Canceling a Catalog order **line** is also done via a comment to Procurement Help
- Proceed to slide 21 for instructions.

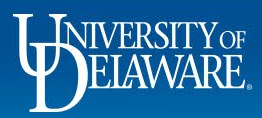

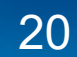

| EXCHANGE    | TEST SITE                                                                                          | All 🔻   | Search (Alt+Q)                                                                                  | 3,000.00 USD 📜                                                            | ♡ 🔊 🛺                                                        |
|-------------|----------------------------------------------------------------------------------------------------|---------|-------------------------------------------------------------------------------------------------|---------------------------------------------------------------------------|--------------------------------------------------------------|
| Purchase Or | der • W B MASON CO INC • UDST001169 Revision 0                                                     |         | ≡ 🖶 @                                                                                           | ••• 1 of 1 Results                                                        | • < >                                                        |
| Status      | Summary Revisions 1 Confirmations Shipments Change Requests Receipts Vouchers Comments Attachments | History |                                                                                                 |                                                                           |                                                              |
| Records fo  | und: 0 Show comments for Purchase Order                                                            | +       | Details                                                                                         | Completed                                                                 | ~                                                            |
| No comment  | s have been added                                                                                  |         | Supplier Status                                                                                 |                                                                           |                                                              |
| l,          |                                                                                                    |         | Sent To Supplier                                                                                |                                                                           |                                                              |
| ₽ (         | Cancelling a Catalog PO Line with a comment:                                                       |         | Supplier<br>W B MASON CO INC                                                                    |                                                                           |                                                              |
| u           | Click the <b>Commonts</b> tab and click "+" to generate a new comment                              |         |                                                                                                 |                                                                           |                                                              |
| 1           |                                                                                                    |         | Shipping, Handling, and Ta<br>each supplier. The values<br>budget checking, and wor<br>Subtotal | ix charges are calculated<br>shown here are for estim<br>(flow approvals. | and charged by<br>ation purposes,<br>13.92<br>13.92<br>13.92 |
|             |                                                                                                    |         | Related Documents                                                                               |                                                                           | ~                                                            |
|             |                                                                                                    |         | Requisition: 3726388                                                                            |                                                                           |                                                              |
|             |                                                                                                    |         | What's next?                                                                                    |                                                                           | ~                                                            |
|             |                                                                                                    |         | Workflow Status                                                                                 |                                                                           | <ul> <li>Completed</li> </ul>                                |
|             |                                                                                                    |         | Workflow                                                                                        |                                                                           | C 🖶                                                          |
|             |                                                                                                    |         | Show skipped                                                                                    | steps                                                                     |                                                              |
| <b>a</b> ,  |                                                                                                    |         | Submitted<br>3/15/2023 4:32 P<br>Lauren Romeo                                                   | N                                                                         |                                                              |
| →           |                                                                                                    |         |                                                                                                 | Pow                                                                       | ered by JAGGAER   Privacy Po                                 |

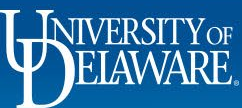

| EXCHANCE TEST SITE                       |                                |                                         | All 🕶               | Search (Alt+Q) 3,000.00 US                                                    | d 🛱 😞 🗖 🥻                                                    |
|------------------------------------------|--------------------------------|-----------------------------------------|---------------------|-------------------------------------------------------------------------------|--------------------------------------------------------------|
| urchase Order • W B MASON CO INC • UDSTO | 01169 Revision 0               | User Search                             |                     | × = • • •                                                                     | 1 of 1 Results ▼ 〈 〉                                         |
| Status Summary Revisions 1 Confir        | mations Shipments Change Re    | quests Receipts Last Name 🔹             | help                |                                                                               |                                                              |
| Records found: 0                         |                                | First Name 🏾 🕚                          |                     | Complete                                                                      | d                                                            |
|                                          |                                |                                         |                     | Details                                                                       | ~                                                            |
| ADD COMMENT                              |                                | User Name 🌒                             |                     | Supplier Status                                                               |                                                              |
|                                          |                                | Email 0                                 |                     | Sent To Supplier                                                              |                                                              |
| Click Add Recipient.                     | will add a co<br>d to the docu | nment to the document. If you :<br>ment |                     | Supplier                                                                      |                                                              |
| Type " <b>Help</b> " in the <b>last</b>  | name field                     | s) Add recipient Department             |                     |                                                                               |                                                              |
| of the User Search win                   |                                | eo (Prepared by, Prepared for) <        | ×                   | Total (13.92 USD)                                                             | ~                                                            |
| of the User Search with                  | h file (option                 | al)                                     |                     | Shipping, Handling, and Tax charges a<br>each supplier. The values shown here | re calculated and charged by<br>are for estimation purposes, |
| Click <b>Search</b> .                    | hment Type                     | Fi     Results Per Page                 | 10 🗸                | budget checking, and workflow approv                                          | rals.                                                        |
| Salaat <b>Braauramant H</b>              | ala from                       | 0 4                                     |                     | Subtotal                                                                      | 13.92                                                        |
|                                          | eip nom                        |                                         | Search Clo          | se                                                                            | 13.92                                                        |
| the search results.                      | Jame                           |                                         |                     | Related Documents                                                             | ~                                                            |
|                                          | User Search                    |                                         |                     |                                                                               |                                                              |
|                                          | New Search                     |                                         |                     |                                                                               |                                                              |
| No comments have been added              | Name ↑                         | User Name                               | Email               | Phone                                                                         | Action                                                       |
|                                          | Procurement Help               | Procurement                             | udexchange@udel.edu |                                                                               | +                                                            |
|                                          |                                |                                         |                     |                                                                               |                                                              |
|                                          |                                |                                         |                     |                                                                               |                                                              |
|                                          |                                |                                         |                     |                                                                               | (                                                            |

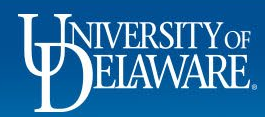

\*

õ

鱼类

39

ш

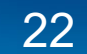

| EXCHANGE TEST SITE                                                                                                    |                                                                                            |                                                                                                    |                            | Ali 🕶                          | Search (Alt+Q)                                                        | 3,000.00 USD 📜                                                                  | ♡ №                                |
|----------------------------------------------------------------------------------------------------|--------------------------------------------------------------------------------------------|----------------------------------------------------------------------------------------------------|----------------------------|--------------------------------|-----------------------------------------------------------------------|---------------------------------------------------------------------------------|------------------------------------|
| chase Order • W B MASON CO INC • UDST001169 Revisio                                                                                                    | on 0                                                                                       |                                                                                                    |                            |                                | ≡ ⊕                                                                   | 1 of 1 Res                                                                      | sults 🔻 <                          |
| atus Summary Revisions 1 Confirmations (                                                                                                    | Shipments Change Requests                                                                  | Receipts Vouchers                                                                                                    | Comments                   | Attachments History            |                                                                       |                                                                                 |                                    |
| ecords found: 0                                                                                                    |                                                                                            |                                                                                                    | Show commen                | ts for Purchase Order 🗸        | + Details                                                             | Completed                                                                       |                                    |
| ADD COMMENT                                                                                                    |                                                                                            |                                                                                                    |                            |                                | Supplier Status<br>Sent To Supplier                                   |                                                                                 |                                    |
| Please Cancel Line 2. The items will be on backorder for 6 month and we r<br>before then. Have confirmed cancellation with supplier. Email documentat<br>attached. | This will add a comment to th<br>added to the document.<br>Email notification(s)   Add rec | e document. If you select a user the                                                                                               | will receive an email indi | cating that a comment has been | Supplier<br>W B MASON CO INC                                          |                                                                                 |                                    |
|                                                                                                    | Lauren Romeo (Prepareo                                                                     | d by, Prepared for) <ud-mart@udel.ee< td=""><td>u&gt;</td><td></td><td>Total (13.92 USD)</td><td></td><td></td></ud-mart@udel.ee<> | u>                         |                                | Total (13.92 USD)                                                     |                                                                                 |                                    |
| 794 characters remaining expand                                                                                                    | Attach file (optional)                                                                     | «change@udel.edu>                                                                                                    |                            |                                | Shipping, Handling, a<br>each supplier. The va<br>budget checking, an | nd Tax charges are calcul<br>lues shown here are for e<br>l workflow approvals. | ated and charge<br>stimation purpo |
|                                                                                                    | Attachment Type                                                                            | File                                                                                                    |                            |                                | Subtotal                                                              |                                                                                 | 1                                  |
|                                                                                                    |                                                                                            | O Link/URL                                                                                                    |                            |                                |                                                                       |                                                                                 | 1                                  |
|                                                                                                    | File Name                                                                                  |                                                                                                    |                            |                                | Related Documents                                                     |                                                                                 |                                    |
|                                                                                                    | File                                                                                       | Choose File                                                                                                    | DX TEST.png                |                                | What's next?                                                          |                                                                                 |                                    |
|                                                                                                    | aucoting conc                                                                              | olation of the                                                                                                    | line                       |                                |                                                                       |                                                                                 | • Comple                           |
| <ul> <li>Include a reason fo</li> <li>Upload your docur</li> </ul>                                                                                                 | or the cancelation of co                                                                   | ion (e.g., iten<br>mmunication                                                                                                    | ns out of a with the       | stock).<br>supplier.           |                                                                       |                                                                                 | 2                                  |
| Click the Check Mark                                                                                                    | to Add comm                                                                                | ent and send                                                                                                    | d the noti                 | fication to P                  | rocurement                                                            | Help.                                                                           | Powered by JAGGA                   |
| NIVERSITY OF                                                                                                    |                                                                                            |                                                                                                    |                            |                                |                                                                       | and f                                                                           |                                    |
|                                                                                                    |                                                                                            | 23                                                                                                    |                            |                                |                                                                       | 0000                                                                            |                                    |

 $\cap$ 

俞

2

õ

血 

39

ш

Q

# I Want to Cancel Non-Catalog PO Lines

- Canceling a *line* (*not* an entire order)on a non-catalog PO *should* be done on a change request.
- Proceed to slide 25 for instructions.

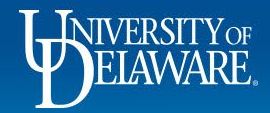

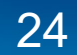

| î         | DEANARE EXCHANGE TEST SITE |                                 |                             |                                | All ▼ Se      | earch (Alt+Q) Q 3,000.00 USD               | a 💩 👘                                    | 2 |
|-----------|----------------------------|---------------------------------|-----------------------------|--------------------------------|---------------|--------------------------------------------|------------------------------------------|---|
|           | Purchase Order • DELWO     | OOD TRAILER SALES INC • UDST000 | 680 Revision 5              |                                |               | ≡ ··· 1 of 1                               | Results $\checkmark$ $\langle$ $\rangle$ |   |
| -         | Status Summary             | Revisions 6 Confirmations S     | Shipments Change Requests 4 | Receipts Vouchers 1 Comments 1 | Attachments 2 | History                                    |                                          |   |
| Ş         | Records found: 4           |                                 |                             |                                | +             | Completed                                  | ~                                        |   |
| ī.        | Status                     | Number                          | Owner                       | Created                        | _             | Supplier Status                            |                                          |   |
| <u>11</u> | Completed                  | 3035629                         | Kristen Pickering           | 8/14/2020                      |               | Sent To Supplier                           |                                          |   |
| -0        | Completed                  | 3035664                         | Kristen Pickering           | 8/14/2020                      |               | Supplier                                   |                                          |   |
| 9         | Completed                  | 3035495                         | Kristen Pickering           | 8/14/2020                      |               | DELWOOD TRAILER SALES INC                  |                                          |   |
| և         | Completed                  | 3045455                         | Kristen Pickering           | 9/1/2020                       |               | Total (17,010.00 USD)                      | ~                                        |   |
|           |                            |                                 |                             |                                |               | Shipping, Handling, and Tax charges are ca | lculated and charged by                  |   |
|           |                            |                                 |                             |                                |               | each supplier. The values shown here are f | or estimation purposes,                  |   |

#### To Create a Change Request in a PO:

Click the Change Requests tab.

Click **'+'** sign.

| Sent to Supplier                                     |                               |
|------------------------------------------------------|-------------------------------|
| Supplier                                             |                               |
| DELWOOD TRAILER SALES INC                            |                               |
|                                                      |                               |
| Total (17,010.00 USD)                                | $\checkmark$                  |
| Shipping, Handling, and Tax charges are calculated a | nd charged by                 |
| each supplier. The values shown here are for estimat | ion purposes,                 |
| budget checking, and workflow approvals.             |                               |
| Subtotal                                             | 17,010.00                     |
|                                                      | 17,010.00                     |
|                                                      |                               |
| Related Documents                                    | ~                             |
| Requisition: 3035622                                 | •                             |
| Change Requests: 3045455                             |                               |
| Change Requests: 3035495                             | •                             |
| Change Requests: 3035664                             | •                             |
| Change Requests: 3035629                             | •                             |
| Voucher: 10000343                                    | •                             |
| What's next?                                         | ~                             |
| Workflow Status                                      | <ul> <li>Completed</li> </ul> |

Powered by JAGGAER | Privacy Policy

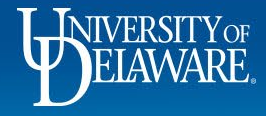

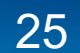

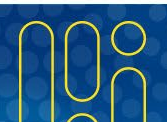

| Status Sumn                                                                                                  | nary Revisions 6 Confirmation             | ons Shipments          | Change Requests 4     | Receipts | Vouchers 1          | Comments 1    | Attachments 2 | History                                                                             | Add Comment                                                         |
|----------------------------------------------------------------------------------------------------|-------------------------------------------|------------------------|-----------------------|----------|---------------------|---------------|---------------|-------------------------------------------------------------------------------------|---------------------------------------------------------------------|
| Canarol Informatio                                                                                           | - ^                                       | Chinaing Information   | ion                   |          | Pilling (Dovrment   |               | <b>A</b> 14   |                                                                                     | Create Change Request                                               |
|                                                                                                    | ·····                                     | Shipping informat      | lon                   | <i>.</i> | billing/Payment     |               | ····· ·       | Details                                                                             | Cancel PO                                                           |
| PO/Reference No.                                                                                             | UDST000680                                | Ship To                |                       |          | Bill To             |               |               | Supplier Status                                                                     | Finalize Revision                                                   |
| Revision No.                                                                                                 | 5                                         | University of Delawar  | re                    |          | Accounts Pavable    |               |               | Sopher Status                                                                       | Create Quantity Receipt                                             |
| Priority                                                                                                    | Normal You may                            | also click             | k the <b>ellips</b> i | is on th | e PO an             | d select      |               | Sent to Supplier                                                                    | Print Fax Version                                                   |
| Supplier Name                                                                                                | DELWOOD TRAILER Croato C                  | hango P                | oquest from           | m tho m  |                     |               |               | Supplier                                                                            | Send Test PO                                                        |
|                                                                                                    | Ciedle C                                  | папуе к                | equest no             |          | ienu.               |               |               | DELWOOD TRAILE                                                                      | Soft Close PO                                                       |
| Address                                                                                                    | FELTON, Delaware 19943-5470 United States | United States          |                       |          | BillTo Address Code | BillTo        |               | Total (17,010.00                                                                    | Close PO                                                            |
| Purchase Order Date                                                                                          | 8/14/2020                                 | ShipTo Address<br>Code | NC32                  |          | Billing Options     |               |               | Shipping, Handling,                                                                 | and Tax charges are calculated and charg                            |
| Total                                                                                                    | 17,010.00                                 |                        |                       |          | Accounting Date     | no value      |               | each supplier. The budget checking, a                                               | values shown here are for estimation purp<br>nd workflow approvals. |
| Requisition Number                                                                                           | 3035622 view   print                      | Delivery Options       |                       |          | Payment Terms       | 0% 0, Net 30  |               | Subtotal                                                                            | 17,0                                                                |
| Purchasing Rusinose                                                                                          | LIOD01                                    | Expedite               | ×                     |          | FOR                 | Destination   |               |                                                                                     | 170                                                                 |
| Unit                                                                                                    | UNIVERSITY OF DELAWARE                    | Ship Via               | Best Carrier-Best Way |          |                     | Sectification |               |                                                                                     | 17,0                                                                |
|                                                                                                    | ×                                         | Requested Delivery     | no value              |          |                     |               |               | Related Documen                                                                     | ts                                                                  |
| Payment Term<br>Override                                                                                     |                                           | Date                   |                       |          |                     |               |               | Requisition: 30356                                                                  | 22                                                                  |
| Payment Term<br>Override                                                                                     |                                           |                        |                       |          |                     |               |               | Change Requests:                                                                    | 3045455                                                             |
| Payment Term<br>Override<br>eBuilder Process<br>Instance                                                     | no value                                  |                        |                       |          |                     |               |               |                                                                                     | 0005405                                                             |
| Payment Term<br>Override<br>eBuilder Process<br>Instance                                                     | no value                                  |                        |                       |          |                     |               |               | Change Requests: 3                                                                  | 3035495                                                             |
| Payment Term<br>Override<br>eBuilder Process<br>Instance<br>Multi-<br>Invoice/Payment                        | no value                                  |                        |                       |          |                     |               |               | Change Requests:<br>Change Requests: 3                                              | 3035664                                                             |
| Payment Term<br>Override<br>eBuilder Process<br>Instance<br>Multi-<br>Invoice/Payment                        | no value                                  |                        |                       |          |                     |               |               | Change Requests: 3<br>Change Requests: 3<br>Change Requests: 3                      | 3035664<br>3035629                                                  |
| Payment Term<br>Override<br>eBuilder Process<br>Instance<br>Multi-<br>Invoice/Payment<br>Contact Information | no value                                  |                        |                       |          |                     |               |               | Change Requests: 3<br>Change Requests: 3<br>Change Requests: 3<br>Voucher: 10000343 | 3035664<br>3035629                                                  |

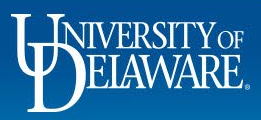

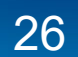

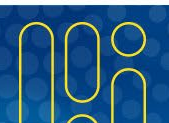

| â   | WINNE EXCHANGE TEST SITE                                         |                                                                                                    | All 👻         | Search (Alt+Q) 3,000.00 U                                      | sd 📜 🗢 🏴                      |
|-----|------------------------------------------------------------------|----------------------------------------------------------------------------------------------------|---------------|----------------------------------------------------------------|-------------------------------|
| -   | Purchase Order • DELWOOD TRAILER SALES INC • UDST000680 Revision | Create Change Request X                                                                                                    |               | ≡ … [                                                          | 1 of 1 Results 👻 <            |
| 4   | Status Summary Revisions <b>6</b> Confirmations Shipments        | This will create a change request for this purchase order. If you select a user they will receive an email indicating that a change request has been created for this purchase order. | Attachments 2 | History                                                        |                               |
| 0   | December formate &                                               | Email notification(s)   Add recipient                                                                                                    | 1             | Complet                                                        | ed                            |
| AW  | Records found: 4                                                 | Kristen L Pickering (Approved Requisition) <kpick@udel.edu></kpick@udel.edu>                                                                                                    | +             | Details                                                        |                               |
| Â   | Status Number Own                                                | Kristen Pickering (Prepared by) <ud-mart@udel.edu></ud-mart@udel.edu>                                                                                                    |               | Supplier Status                                                |                               |
| 312 | Completed 3035629 Kris                                           | ✓ Sam Shopper (Prepared for) <ud-mart@udel.edu></ud-mart@udel.edu>                                                                                                    |               | Sent To Supplier                                               |                               |
|     | Completed 3035664 Kris                                           | User with change request permission:                                                                                                    |               | Supplier                                                       |                               |
| In  | the Create Change Request Window:                                | Amy Drag (Approved) <ud-mart@udel.edu></ud-mart@udel.edu>                                                                                                    |               | DELWOOD TRAILER SALES INC                                      |                               |
| S   | elect any <b>Recipients</b> from <b>boxes</b> or                 | Christian Aha (Approved) <ud-mart@udel.edu> Debbie Diversity (Approved) <bgonzal@udel.edu></bgonzal@udel.edu></ud-mart@udel.edu>                                                      |               | Total (17,010.00 USD)<br>Shipping, Handling, and Tax charges a | are calculated and charged by |
| 11  | se the link to <b>Add Recipients</b>                             | Lauren Romeo (Approved) <ud-mart@udel.edu></ud-mart@udel.edu>                                                                                                    |               | each supplier. The values shown here                           | are for estimation purposes,  |
|     | se the link to Add Recipients                                    | Test Buyer (Approved) <ud-mart@udel.edu></ud-mart@udel.edu>                                                                                                    |               | budget checking, and workflow appro                            | vals.                         |
| T۱  | pe the Change Request Reason.                                    | add email                                                                                                    |               |                                                                |                               |
|     |                                                                  |                                                                                                    |               |                                                                | 17,010.0                      |
| A   | tach a document if necessary.                                    | Change Request Reason                                                                                                    |               |                                                                |                               |
|     |                                                                  | Remove the service charge                                                                                                    |               | Related Documents                                              | ~                             |
| C   | ick Create Change Request.                                       | 943 characters remaining expand   clear                                                                                                    |               | Requisition: 3035622                                           | 0                             |
|     |                                                                  | Attach file to this change request (optional):                                                                                                    |               | Change Requests: 3045455                                       | 0                             |
|     |                                                                  |                                                                                                    |               | Chapter Pequeste: 2025405                                      |                               |

Completed
 Powered by JAGGAER | Privacy Polic

0

0 0

 $\sim$ 

Change Requests: 3035664

Change Requests: 3035629

What's next?

Workflow Status

18

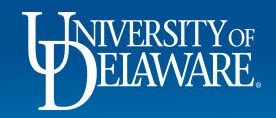

Q

File

O Link/URL

Create Change Request

Close

Attachment Type

| E. EAGHANGE                                                                             |                                                                                                    |                                                                                                    |                               |                                                                                                    |                                     |                                                                                                    |                                                   |
|-----------------------------------------------------------------------------------------|----------------------------------------------------------------------------------------------------|----------------------------------------------------------------------------------------------------|-------------------------------|----------------------------------------------------------------------------------------------------|-------------------------------------|----------------------------------------------------------------------------------------------------|---------------------------------------------------|
| hange Requ                                                                              | ests • 3787993                                                                                                    |                                                                                                    |                               |                                                                                                    |                                     | ≣ ● 🖶 🛛 …                                                                                                    | Assign Draft Submit                               |
| Summary                                                                                 | PO Preview External Communication                                                                                   | Comments 1 Attachmen                                                                                                    | nts 2 History                 |                                                                                                    |                                     |                                                                                                    |                                                   |
| i Changes wil                                                                           | I not be sent to the Supplier.                                                                                      |                                                                                                    |                               |                                                                                                    |                                     | Be aware of these issues.                                                                                                    | Draft                                             |
| Change Reque                                                                            | est Reason                                                                                                    |                                                                                                    |                               |                                                                                                    | <i>•</i> ~                          | You may review and proce                                                                                                    | eed.                                              |
| Reason                                                                                  | Remove the service charge                                                                                           |                                                                                                    |                               |                                                                                                    |                                     | Total (16,990.00 USD)<br>Shipping, Handling, and Tax                                                                                                    | charges are calculated and char                   |
| General                                                                                 | ø <sup>r.</sup> · ·                                                                                                 | Shipping                                                                                                    | ø                             | Billing                                                                                                    | ø v                                 | each supplier. The values sho<br>budget checking, and workflo                                                                                                    | own here are for estimation purp<br>ow approvals. |
| Cart Name                                                                               | test change order - CR(4)                                                                                           | Ship To                                                                                                    |                               | Bill To                                                                                                    |                                     | Subtotal                                                                                                    | 16,                                               |
| Note<br>The                                                                             | e the default setting<br>supplier should rea                                                                        | g in UDX is to N<br>ceive the revise                                                                                                    | NOT send PO<br>ed PO, so clic | changes to the<br>k the <b>External</b>                                                                                                    | e supplier.<br><b>Communica</b>     | ation tab.                                                                                                    | 16,                                               |
| Note<br>The<br>Prepared for                                                             | e the default setting<br>supplier should rea                                                                        | g in UDX is to N<br>ceive the revise                                                                                                    | NOT send PO<br>ed PO, so clic | changes to the<br>k the <b>External</b>                                                                                                    | e supplier.<br>Communica            | ation tab.                                                                                                    | 16,                                               |
| Note<br>The<br>Prepared for<br>Department                                               | e the default setting<br>supplier should red<br>Sam Shopper<br>CASHIER'S OFFICE (04602)                             | g in UDX is to N<br>ceive the revise<br>Nonit annin<br>170 THE GREN<br>MEMORIAL HALL<br>Newark, DE 19716<br>United States                                 | NOT send PO<br>ed PO, so clic | changes to the<br>k the External<br>Billing Options<br>Purchasing Business<br>UNIVERSITY OF DE                                                                                                    | e supplier.<br>Communica            | ation tab.<br>Purchase Order: UDST00068<br>Requisition: 3035622<br>What's next for my order?                                                                                                    | 1 <b>6</b> ,                                      |
| Prepared for<br>Department<br>Ad-Hoc Approve<br>Multi-<br>Invoice/Paymen                | e the default setting<br>supplier should red<br>sam Shopper<br>CASHIER'S OFFICE (04602)<br>r Select                 | g in UDX is to N<br>ceive the revise<br>None amon<br>170 The Green<br>MEMORIAL HALL<br>Newark, DE 19716<br>United States                                  | NOT send PO<br>ed PO, so clic | changes to the<br>k the External                                                                                                    | e supplier.<br>Communica            | Ation tab.<br>Purchase Order: UDST00068<br>Requisition: 3035622<br>What's next for my order?<br>Next Step C<br>Approver D                                                                                                    | 10<br>OA Approver<br>rag, Amy                     |
| Note<br>The<br>Prepared for<br>Department<br>Ad-Hoc Approve<br>Multi-<br>Invoice/Paymen | the default setting<br>supplier should red<br>sam Shopper<br>CASHIER'S OFFICE (04602)<br>r Select<br>x              | g in UDX is to N<br>ceive the revise<br>Noncarter<br>170 THE GREEN<br>MEMORIAL HALL<br>Newark, DE 19716<br>United States                                  | NOT send PO<br>ed PO, so clic | changes to the         k the External         k the External         Billing Options         Purchasing Business       UOD01<br>UNIVERSITY OF DE         Payment Term<br>Override       X         Tax Flag       X | e supplier.<br><b>Communica</b>     | Ation tab. Purchase Order: UDST00068 Requisition: 3035622 What's next for my order? Next Step Cr Approver Dr Workflow                                                                                                    | 00<br>OA Approver<br>rag, Amy                     |
| Note<br>The<br>Prepared for<br>Department<br>Ad-Hoc Approve<br>Multi-<br>Invoice/Paymen | e the default setting<br>supplier should red<br>sam Shopper<br>CASHIER'S OFFICE (04602)<br>r Select<br>t            | g in UDX is to N<br>ceive the revise<br>Noncarran<br>170 THE GREEN<br>MEMORIAL HALL<br>Newark, DE 19716<br>United States                                  | NOT send PO<br>ed PO, so clic | changes to the<br>k the External                                                                                                    | e supplier.<br>Communica<br>elaware | Ation tab.<br>Purchase Order: UDST00068<br>Requisition: 3035622<br>What's next for my order?<br>Next Step C<br>Approver Dr<br>Workflow<br>Show skipped ste                                                                       | 0<br>OA Approver<br>rag, Amy                      |
| Mote<br>The<br>Prepared for<br>Department<br>Ad-Hoc Approve<br>Multi-<br>Invoice/Paymen | e the default setting<br>supplier should red<br>Sam Shopper<br>CASHIER'S OFFICE (04602)<br>r Select<br>t<br>t       | g in UDX is to N<br>ceive the revise<br>room anon<br>170 THE GREEN<br>MEMORIAL HALL<br>Newark, DE 19716<br>United States                                  | NOT send PO<br>ed PO, so clic | changes to the       k the External       Billing Options     UOD01       Purchasing Business     UD001       Unit     UNIVERSITY OF DE       Payment Term     X       Override     X       Tax Flag     X         | e supplier.<br>Communica<br>elaware | Ation tab.                                                                                                    | 00<br>OA Approver<br>rag, Amy                     |
| Mote<br>Prepared for<br>Department<br>Ad-Hoc Approve<br>Multi-<br>Invoice/Paymen        | the default setting<br>supplier should ree<br>Sam Shopper<br>CASHIER'S OFFICE (04602)<br>r Select<br>t<br>slastance | g in UDX is to N<br>ceive the revise<br>None and<br>To The GREEN<br>MEMORIAL HALL<br>MEMORIAL HALL<br>MEMORIAL HALL<br>MEMORIAL DE 19716<br>United States | NOT send PO<br>ed PO, so clic | changes to the<br>k the External<br>Purchasing Business<br>Unit UNIVERSITY OF DE<br>Payment Term<br>Override X                                                                                                    | e supplier.<br>Communica<br>elaware | Ation tab.<br>Purchase Order: UDST00068<br>Requisition: 3035622<br>What's next for my order?<br>Next Step C<br>Approver D<br>Workflow<br>Workflow<br>Show skipped ster<br>Aprove Artive<br>Margor Martin<br>On behalf of: Sam Sh | 00<br>OA Approver<br>rag, Amy                     |

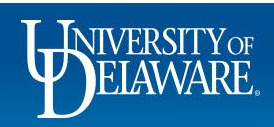

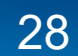

| DEPENDE EXCHANGE TEST SITE                                                                       | All 👻 Search (Al             | t+Q) C                                                                                                    | 3,000.00 USD 🗎 💆                                                    | ♡   <mark>©</mark>                        |
|--------------------------------------------------------------------------------------------------|------------------------------|----------------------------------------------------------------------------------------------------|---------------------------------------------------------------------|-------------------------------------------|
| Change Requests • 3787993                                                                        |                              | ≡ ø …                                                                                                    | Assign Draft                                                        | Submit Request                            |
| Summary PO Preview External Communication Comments 1 Attachments 2 History                       |                              |                                                                                                    |                                                                     |                                           |
| Resend to                                                                                        | ~                            |                                                                                                    | Draft                                                               |                                           |
| Suppliers on Change Request                                                                      |                              | Be aware of these issu<br>You may review and pr                                                                                                    | es.<br>oceed.                                                       | >                                         |
| ERP System Connections on Change Request                                                         | То                           | tal (16,990.00 USD)                                                                                                    |                                                                     | ~                                         |
| V POExport                                                                                       | ee<br>bu                     | ipping, Handling, and Ta<br>ch supplier. The values<br>dget checking, and worl                                                                                        | ax charges are calcula<br>shown here are for es<br>kflow approvals. | ated and charged by<br>timation purposes, |
|                                                                                                  |                              | btotal                                                                                                    |                                                                     | 16,990.00                                 |
|                                                                                                  |                              |                                                                                                    |                                                                     |                                           |
| Check the Suppliers on Change Request box to send the                                            | ne revision to the supplier. |                                                                                                    |                                                                     | 16,990.00                                 |
| Check the <b>Suppliers on Change Request</b> box to send the Do not uncheck the other two boxes. | ne revision to the supplier. | lated Documents                                                                                                    |                                                                     | 16,990.00                                 |
| Check the <b>Suppliers on Change Request</b> box to send the Do not uncheck the other two boxes. | ne revision to the supplier. | lated Documents                                                                                                    | 1680                                                                | 16,990.00<br>~<br>=                       |
| Check the <b>Suppliers on Change Request</b> box to send the Do not uncheck the other two boxes. | ne revision to the supplier. | lated Documents<br>rchase Order: UDST000<br>quisition: 3035622                                                                                                    | 1680                                                                | 16,990.00<br>~<br>⊕<br>⊕                  |
| Check the <b>Suppliers on Change Request</b> box to send the Do not uncheck the other two boxes. | ne revision to the supplier. | lated Documents<br>rchase Order: UDST000<br>quisition: 3035622<br>nat's next for my order                                                                             | 1680<br><b>??</b>                                                   | 16,990.00<br>↓<br>⊕<br>↓<br>↓<br>↓        |
| Check the <b>Suppliers on Change Request</b> box to send the Do not uncheck the other two boxes. | ne revision to the supplier. | lated Documents<br>rchase Order: UDST000<br>quisition: 3035622<br>nat's next for my order<br>ext Step                                                                 | 1680<br>r?<br>COA Approver                                          | 16,990.00<br>←<br>⊕<br>✓                  |
| Check the <b>Suppliers on Change Request</b> box to send the Do not uncheck the other two boxes. | ne revision to the supplier. | lated Documents<br>rchase Order: UDST000<br>quisition: 3035622<br>hat's next for my order<br>ext Step<br>oprover                                                      | 1680<br>?<br>COA Approver<br>Drag, Amy                              | 16,990.00<br>♥<br>♥<br>♥                  |
| Check the <b>Suppliers on Change Request</b> box to send the Do not uncheck the other two boxes. | ne revision to the supplier. | lated Documents<br>rchase Order: UDST000<br>quisition: 3035622<br>nat's next for my order<br>ext Step<br>eprover                                                      | 1680<br>r?<br>COA Approver<br>Drag, Amy                             | 16,990.00<br>←<br>←<br>←<br>←<br>←        |
| Check the <b>Suppliers on Change Request</b> box to send the Do not uncheck the other two boxes. | ne revision to the supplier. | lated Documents<br>rchase Order: UDST000<br>quisition: 3035622<br>hat's next for my order<br>ext Step<br>oprover<br>orkflow<br>Show skipped :                         | 1680<br>?<br>COA Approver<br>Drag, Amy<br>steps                     | 16,990.00<br>●<br>●<br>✓                  |
| Check the <b>Suppliers on Change Request</b> box to send the Do not uncheck the other two boxes. | ne revision to the supplier. | lated Documents rchase Order: UDST000 quisition: 3035622 hat's next for my order ext Step oprover orkflow Show skipped : O Draft                                      | 1680<br>COA Approver<br>Drag, Amy<br>steps                          | 16,990.00<br>←<br>←<br>←<br>←<br>←        |
| Check the <b>Suppliers on Change Request</b> box to send the Do not uncheck the other two boxes. | ne revision to the supplier. | lated Documents rchase Order: UDST000 quisition: 3035622 rat's next for my order ext Step prover orkflow Show skipped : Or fat Active Margot Martin On behalf of: Sam | 1680<br>?<br>COA Approver<br>Drag, Amy<br>steps<br>.Shopper         | 16,990.00<br>●<br>●<br>✓                  |

Powered by JAGGAER | Privacy Policy

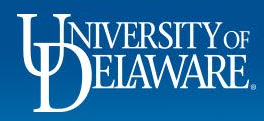

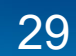

| hange Requ                                                                                             | lests • 3395628                                                                                                   |                                                                                                    |                                               |                                                               |                                                                                                    | = • 🖶                      | ••••                                                                                                   | Assign Draft                                                                                         | Submit Requ           |
|----------------------------------------------------------------------------------------------------|----------------------------------------------------------------------------------------------------|----------------------------------------------------------------------------------------------------|-----------------------------------------------|---------------------------------------------------------------|----------------------------------------------------------------------------------------------------|----------------------------|----------------------------------------------------------------------------------------------------|----------------------------------------------------------------------------------------------------|-----------------------|
| Summary                                                                                                | PO Preview External Communication                                                                                 | n Comments A                                                                                                    | ttachments History                            |                                                               |                                                                                                    |                            |                                                                                                    |                                                                                                    |                       |
|                                                                                                    |                                                                                                    |                                                                                                    |                                               |                                                               |                                                                                                    |                            | _                                                                                                    | D6                                                                                                   |                       |
| i Changes w                                                                                            | ll be sent to the Supplier.                                                                                       |                                                                                                    |                                               |                                                               |                                                                                                    |                            |                                                                                                    |                                                                                                    |                       |
|                                                                                                    |                                                                                                    |                                                                                                    |                                               |                                                               |                                                                                                    |                            | lotal (7,580.                                                                                          | .00 USD)                                                                                             |                       |
| Change Requ                                                                                            | lest Reason                                                                                                    |                                                                                                    |                                               |                                                               |                                                                                                    |                            | Subtotal                                                                                               |                                                                                                    | 7,58                  |
| Reason                                                                                                 | Remove the service charge                                                                                         |                                                                                                    |                                               |                                                               |                                                                                                    |                            |                                                                                                    |                                                                                                    | 7,58                  |
|                                                                                                    |                                                                                                    |                                                                                                    |                                               |                                                               |                                                                                                    |                            |                                                                                                    |                                                                                                    |                       |
|                                                                                                    |                                                                                                    |                                                                                                    |                                               |                                                               |                                                                                                    |                            |                                                                                                    |                                                                                                    |                       |
| General                                                                                                | di -                                                                                                    | ··· Shipping                                                                                                    |                                               | <i>∳</i> ··· Bi                                               | lling                                                                                                    | <i>»</i> ···· <i>•</i>     | Related Doc                                                                                            | uments                                                                                               |                       |
| General                                                                                                | da -                                                                                                    | Shipping                                                                                                    |                                               | <i>∳</i> ··· Bi                                               | lling                                                                                                    | <br><i>»</i> ···· <i>»</i> | Related Doc                                                                                            | uments<br>er: UDBT000092                                                                             |                       |
| General<br>Retur                                                                                       | ning to the Sum                                                                                                   | mary tab,                                                                                                    | you see tha                                   | at the char                                                   | <sup>lling</sup><br>ige request                                                                               | <i>»</i> ···· <i>•</i>     | Related Doct                                                                                           | uments<br>er: UDBT000092<br>3328084                                                                  |                       |
| General<br>Retur                                                                                       | ning to the Sum                                                                                                   | mary tab,                                                                                                    | you see tha<br>the reason y                   | at the char                                                   | nge request                                                                                                   | <i>i v</i>                 | Related Doca<br>Purchase Ord<br>Requisitions:                                                          | uments<br>er: UDBT000092<br>3328084<br>for my order?                                                 |                       |
| General<br>Return<br>will be                                                                           | ning to the Sum<br>sent to the sup                                                                                | mary tab,<br>plier with                                                                                               | you see tha<br>the reason y                   | at the char<br>you entere                                     | lling<br>1ge request<br>ed.<br>wark, DE 19716                                                                 | Ø V                        | Related Doct<br>Purchase Ord<br>Requisitions: 3<br>What's next to<br>Next Step                         | uments<br>er: UDBT000092<br>3328084<br>for my order?<br>Wait for Validation I                        | Response              |
| General<br>Return<br>Will be                                                                           | ning to the Sum<br>sent to the sup                                                                                | mary tab,<br>plier with<br>162 THE GREE<br>HULLIHEN HA                                                                | you see tha<br>the reason y                   | at the char<br>you entere                                     | lling<br>nge request<br>ed.<br>wark, DE 19716<br>ited States                                                  | <i>•</i>                   | Related Doc:<br>Purchase Ord<br>Requisitions: 3<br>What's next f<br>Next Step<br>Approvers             | uments<br>er: UDBT000092<br>3328084<br>for my order?<br>Wait for Validation I<br>There are no approv | Response<br>vers      |
| General<br>Return<br>Will be<br>Prepared by<br>Prepared for                                            | ning to the Sum<br>sent to the sup<br>Richard Requester<br>Kristen Pickering                                      | mary tab,<br>plier with<br>162 THE GREE<br>HULLIHEN HA<br>NEWARK, DE 1<br>United States                               | you see tha<br>the reason y                   | at the char<br>you entere                                     | lling<br>Ige request<br>ed.<br>wark, DE 19716<br>ited States                                                  |                            | Related Doct<br>Purchase Ord<br>Requisitions: 3<br>What's next to<br>Next Step<br>Approvers            | uments<br>er: UDBT000092<br>3328084<br>for my order?<br>Wait for Validation I<br>There are no approv | Response<br>vers      |
| General<br>Return<br>Will be<br>Prepared by<br>Prepared for<br>Purchasing                              | ning to the Sum<br>sent to the sup<br>Richard Requester<br>Kristen Pickering<br>UOD01                             | mary tab,<br>plier with<br>162 THE GREE<br>HULLIHEN HA<br>NEWARK, DE 1<br>United States                               | you see tha<br>the reason<br>IL<br>19716      | at the char<br>you entere<br><sup>Ne</sup><br>Ur<br>Bi        | lling<br>nge request<br>ed.<br>wark, DE 19716<br>lited States                                                 |                            | Related Doc:<br>Purchase Ord<br>Requisitions: 3<br>What's next f<br>Next Step<br>Approvers<br>Workflow | uments<br>er: UDBT000092<br>3328084<br>for my order?<br>Wait for Validation I<br>There are no approv | Response<br>vers      |
| General<br>Return<br>will be<br>Prepared by<br>Prepared for<br>Purchasing<br>Business Unit             | ning to the Sum<br>e sent to the sup<br>Richard Requester<br>Kristen Pickering<br>UOD01<br>UNIVERSITY OF DELAWARE | mary tab,<br>plier with<br>162 THE GREE<br>HULLIHEN HA<br>NEWARK, DE 1<br>United States                               | you see tha<br>the reason<br>N<br>LL<br>19716 | at the char<br>you entere<br>voi<br>at the char<br>you entere | Iling<br>Ige request<br>ed.<br>wark, DE 19716<br>ited States<br>Iling Options<br>counting Date no value       |                            | Related Doct<br>Purchase Ord<br>Requisitions: 3<br>What's next f<br>Next Step<br>Approvers<br>Workflow | uments<br>er: UDBT000092<br>3328084<br>for my order?<br>Wait for Validation I<br>There are no approv | Response<br>vers      |
| General<br>Return<br>Will be<br>Prepared by<br>Prepared for<br>Purchasing<br>Business Unit<br>eBuilder | Richard Requester<br>Kristen Pickering<br>UOD01<br>UNIVERSITY OF DELAWARE<br>no value                             | mary tab,<br>plier with<br>162 THE GREE<br>HULLIHEN HA<br>NEWARK, DE 1<br>United States<br>Delivery Optic<br>Expedite | you see tha<br>the reason<br>N<br>LL<br>19716 | at the char<br>you entered<br>ur<br>Bi<br>Ac                  | lling<br>nge request<br>ed.<br>wark, DE 19716<br>ited States<br>ling Options<br>counting Date <i>no value</i> |                            | Related Doc:<br>Purchase Ord<br>Requisitions: :<br>What's next f<br>Next Step<br>Approvers<br>Workflow | uments<br>er: UDBT000092<br>3328084<br>for my order?<br>Wait for Validation I<br>There are no approv | Response<br>vers<br>□ |

ELAWARE.

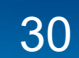

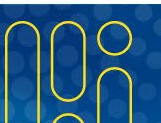

| Change Reg                                                                                | wests • 3395628                                                                                         |                                           |                                             |                                             |                                                                   |          |                                                  |                                         |                                            | _                          |              |                                                                    |                                                                                                    | Assign Draft                                                                                                    | Submit Poor |
|-------------------------------------------------------------------------------------------|----------------------------------------------------------------------------------------------------|-------------------------------------------|---------------------------------------------|---------------------------------------------|-------------------------------------------------------------------|----------|--------------------------------------------------|-----------------------------------------|--------------------------------------------|----------------------------|--------------|--------------------------------------------------------------------|----------------------------------------------------------------------------------------------------|----------------------------------------------------------------------------------------------------|-------------|
| Shange Nequ                                                                               | 000020                                                                                                  |                                           |                                             |                                             |                                                                   |          |                                                  |                                         |                                            | =                          | •            |                                                                    |                                                                                                    | Assign bran                                                                                                    | Submickey   |
| Summary                                                                                   | PO Preview External C                                                                                   | ommunication C                            | omments Atta                                | chments Histo                               | ry                                                                |          |                                                  |                                         |                                            |                            |              |                                                                    |                                                                                                    |                                                                                                    |             |
| i Changes w                                                                               | will be sent to the Supplier.                                                                           |                                           |                                             |                                             |                                                                   |          |                                                  |                                         |                                            |                            |              | _                                                                  | _                                                                                                    | D6                                                                                                    |             |
| Chango Bog                                                                                | west Peason                                                                                             |                                           |                                             |                                             |                                                                   |          |                                                  |                                         |                                            | ~                          |              |                                                                    |                                                                                                    | Dialt                                                                                                    |             |
| Change Req                                                                                | luest reason                                                                                            |                                           |                                             |                                             |                                                                   |          |                                                  |                                         |                                            |                            | Ť            | Total (7,5                                                         | 80.00 US                                                                                                    | SD)                                                                                                    |             |
| Reaso                                                                                     | croll down                                                                                              | to the I                                  | ino Ito                                     | me sar                                      | rtion                                                             |          |                                                  |                                         |                                            |                            |              |                                                                    |                                                                                                    |                                                                                                    | 7,580       |
|                                                                                           |                                                                                                    |                                           | .me ne                                      | 311 <b>3</b> 300                            |                                                                   |          |                                                  |                                         |                                            |                            |              |                                                                    |                                                                                                    |                                                                                                    | 7,580       |
|                                                                                           | elect the <b>C</b>                                                                                      | heckbo                                    | ox next                                     | to the                                      | line(s) to                                                        | o cano   | cel                                              |                                         |                                            |                            |              |                                                                    |                                                                                                    |                                                                                                    |             |
|                                                                                           |                                                                                                    |                                           |                                             |                                             | · · · ·                                                           |          |                                                  |                                         |                                            |                            |              |                                                                    |                                                                                                    |                                                                                                    |             |
| Work C                                                                                    |                                                                                                    |                                           | lling                                       |                                             |                                                                   |          | ممط ماند                                         | Conce                                   |                                            |                            | 140.0        | •                                                                  | ocument                                                                                                    | its                                                                                                    |             |
| Work<br>Numb                                                                              | elect the S                                                                                             | elected                                   | l Line I                                    | tem Ac                                      | ctions m                                                          | nenu a   | and clic                                         | k Cance                                 | el Seleo                                   | cted                       | Iten         | ns. 🖁                                                              | ocument                                                                                                    | <b>ts</b><br>BT000092                                                                                                    |             |
| Work<br>Numt Se                                                                           |                                                                                                    |                                           | <b>I Line I</b><br>OPBAS<br>OPERATING BASIC | tem Ac                                      | ADALL                                                             | nenu a   | and clic                                         | k Cance                                 | el Seleo                                   | cted                       | Iten         | ns.                                                                | Order: UDI                                                                                                    | <b>ts</b><br>BT000092<br>184                                                                                                    | l           |
| Work<br>Numt Se                                                                           | elect the S                                                                                             | PURC110000<br>R/E PROCUREMENT<br>SERVICES | I Line I<br>OPBAS<br>OPERATING BASIC        | 04750<br>PROCUREMENT<br>SERVICES            | ADALL<br>ADMINISTRATIVE<br>ALLOWABLE                              | nenu a   | and clic                                         | k Cance                                 | el Seleo                                   | eted                       | Iten         | Requisition<br>What's net                                          | Drder: UDI                                                                                                    | ts<br>BT000092<br>184<br>y order?                                                                                                    |             |
| Work<br>Numt Se<br>N/A<br>N/A<br>3 Items                                                  |                                                                                                    | PURC110000<br>R/E PROCUREMENT<br>SERVICES | I Line I<br>OPBAS<br>OPERATING BASIC        | 1tem Ac<br>04750<br>PROCUREMENT<br>SERVICES | ADALL<br>ADMINISTRATIVE<br>ALLOWABLE                              | nenu a   | and clic                                         | k Cance                                 | el Selec                                   | cted<br><sup>e</sup>       | Iten         | Requisition<br>What's ner<br>Next Step                             | Drder: UDB<br>ns: 33280<br>ext for my<br>Wait                                                                        | tts<br>BT000092<br>J84<br>y order?<br>t for Validation Respo                                                                              | onse        |
| Work<br>Numt<br>Se<br>N/A<br>N/A<br>3 Items                                               |                                                                                                    | PURC110000<br>R/E PROCUREMENT<br>SERVICES | OPBAS<br>OPERATING BASIC                    | 04750<br>PROCUREMENT<br>SERVICES            | ADALL<br>ADMINISTRATIVE<br>ALLOWABLE                              | no value | and clic                                         | k Cance                                 | el Sele<br>no value                        | cted<br><sup>e</sup>       | Iten         | Requisition<br>What's ner<br>Next Step                             | Drder: UDI<br>ns: 33280<br>ext for my<br>Wait                                                                        | ts<br>BT000092<br>I84<br>y order?<br>t for Validation Respo<br>re no approvers                                                            | onse        |
| Vork<br>Nume<br>N/A<br>3 Items<br>TRI-STATE                                               | elect the S                                                                                             | PURC110000<br>R/E PROCUREMENT<br>SERVICES | DEPEATING BASIC                             | 04750<br>PROCUREMENT<br>SERVICES            | ADALL<br>ADMINISTRATIVE<br>ALLOWABLE                              | no value | and clic                                         | k Cance                                 | el Sele<br>no value                        | cted<br>°<br>1 (           | Iten         | Requisition<br>What's ner<br>Next Step                             | ocument<br>Drder: UDI<br>hs: 33280<br>ext for my<br>Wait<br>d Items                                                  | nts<br>BT000092<br>184<br>y order?<br>t for Validation Response<br>re no approvers                                                        | onse        |
| Vork<br>N/A<br>N/A<br>3 Items<br>TRI-STATE<br>Item                                        | elect the S                                                                                             | PURC110000<br>R/E PROCUREMENT<br>SERVICES | I Line I<br>OPBAS<br>OPERATING BASIC        | Catalog No.                                 | ADALL<br>ADMINISTRATIVE<br>ALLOWABLE                              | no value | and clic<br>no value<br>Unit Price               | k Cance<br>no value<br>Quantity         | el Selec<br>no value<br>Ext. Price         | cted<br>°                  | Iten<br>Canc | Requisition<br>What's ne<br>Next Step<br>Cel Selected<br>Workflow  | ocument<br>Drder: UDI<br>ns: 332800<br>ext for my<br>Wait                                                            | ts<br>BT000092<br>984<br>y order?<br>t for Validation Respo<br>re no approvers                                                            | onse        |
| Vork<br>Numt<br>N/A<br>N/A<br>3 Items<br>TRI-STATE<br>Item                                | elect the S                                                                                             | PURC110000<br>R/E PROCUREMENT<br>SERVICES | I Line I<br>OPBAS<br>OPERATING BASIC        | Catalog No.                                 | ADALL<br>ADMINISTRATIVE<br>ALLOWABLE<br>SIZE/Packagir<br>EA       | no value | unit Price<br>5,980.00                           | k Cance<br>no value<br>Quantity<br>1 EA | Ext. Price                                 | e<br>•<br>•<br>•<br>•<br>• | Iten<br>Canc | Requisition<br>What's ne<br>Next Step<br>Rel Selected<br>Workflow  | bocument<br>Drder: UDI<br>hs: 332800<br>ext for my<br>Wait<br>d Items<br>Draft                                       | nts<br>BT000092<br>184<br>y order?<br>t for Validation Respo<br>re no approvers                                                           | onse        |
| Vork<br>N/A<br>N/A<br>3 Items<br>TRI-STATE<br>Item<br>1 labor to r                        | elect the S PURC110000 R/E PROCUREMENT SERVICES E CARPET INC - 3 Item replace flooring                  | PURC110000<br>R/E PROCUREMENT<br>SERVICES | I Line I<br>OPBAS<br>OPERATING BASIC        | Catalog No.                                 | ADALL<br>ADMINISTRATIVE<br>ALLOWABLE<br>Size/Packagir<br>EA       | no value | unit Price                                       | Quantity                                | Ext. Price                                 | e<br>•<br>•<br>••••        | Iten<br>Canc | Requisition<br>What's ne<br>Next Step<br>Workflow                  | bocument<br>Drder: UDI<br>ext for my<br>Wait<br>d Items<br>Draft<br>Active<br>Richard Re<br>On behat                 | ts<br>BT000092<br>184<br>y order?<br>t for Validation Respondence<br>re no approvers                                                      | onse        |
| Vork<br>N/A<br>N/A<br>3 items<br>TRI-STATE<br>item<br>1 labor to r<br>2 include u         | elect the S PURC110000 R/E PROCUREMENT SERVICES E CARPET INC - 3 Iter replace flooring upgraded padding | PURC110000<br>R/E PROCUREMENT<br>SERVICES | I Line I<br>OPBAS<br>OPERATING BASIC        | Catalog No.                                 | ADALL<br>ADMINISTRATIVE<br>ALLOWABLE<br>Size/Packagin<br>EA<br>EA | no value | unit Price<br>5,980.00                           | Quantity<br>1 EA                        | Ext. Price<br>(1) 5,980.00<br>(1) 1,500.00 | cted<br>*<br>              | Iten<br>Canc | Requisitor<br>What's ner<br>Next Step<br>Rel Selected<br>Workflow  | ocument<br>order: UDI<br>ns: 332800<br>ext for my<br>Wait<br>d Items<br>Draft<br>Active<br>Richard Re<br>On behalf o | ts<br>BT000092<br>I84<br>y order?<br>t for Validation Respo<br>re no approvers                                                            | onse<br>[   |
| Vork<br>Nume<br>N/A<br>N/A<br>3 Items<br>TRI-STATE<br>Item<br>1 labor to r<br>2 include u | elect the S PURC110000 R/E PROCUREMENT SERVICES ECARPET INC - 3 Iter replace flooring upgraded padding  | PURC110000<br>R/E PROCUREMENT<br>SERVICES | I Line I<br>OPBAS<br>OPERATING BASIC        | Catalog No.                                 | ADALL<br>ADMINISTRATIVE<br>ALLOWABLE<br>SIZE/Packagin<br>EA<br>EA | no value | unit Price           5,980.00           1,500.00 | Quantity<br>1 EA                        | Ext. Price<br>5,980.00<br>1,500.00         | cted<br><sup>e</sup><br>(  | Canc         | Requisition<br>What's net<br>Next Step<br>Cel Selected<br>Workflow | ocument<br>Drder: UDI<br>ext for my<br>Wait<br>d Items<br>Draft<br>Active<br>Richard Re<br>On behalf o               | ts<br>BT000092<br>184<br>y order?<br>t for Validation Respo<br>re no approvers<br>re no approvers<br>cf. Kristen Pickering<br>allel Steps | onse        |

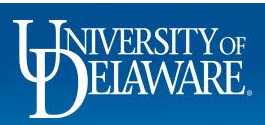

| hange Requests • 3395628                                                                                                    | Car                                            | ncel Selected Items             |                                                  | >           | <                      |              | - • •                                                                              | Assign Draft                                                                                                    | Submit Reque |
|----------------------------------------------------------------------------------------------------|------------------------------------------------|---------------------------------|--------------------------------------------------|-------------|------------------------|--------------|------------------------------------------------------------------------------------|----------------------------------------------------------------------------------------------------|--------------|
| Summary PO Preview External Communication Comment Changes will be sent to the Supplier.                                                                                                    | s Attachments Spen                             | cify a reason for canceling the | e line.                                          |             |                        |              | _                                                                                  |                                                                                                    |              |
| Change Request Reason                                                                                                    | N                                              | egotiated cancellation of the   | service charge.                                  |             |                        | <i></i>      | Total (7,580                                                                       | Draft<br>).00 USD)                                                                                                    |              |
| Reason Remove the service charge                                                                                                    | 954 (                                          | characters remaining            |                                                  | expand   cl | <i>lii.</i><br>ear     |              | Subtotal                                                                           |                                                                                                    | 7,580        |
| Accounting Codes                                                                                                    |                                                |                                 |                                                  | OK Canad    |                        | ø v          |                                                                                    |                                                                                                    | 7,580        |
| Work Order                                                                                                    |                                                |                                 |                                                  | Cancer      | Cost Sl                | nare         | Related Doo                                                                        | cuments                                                                                                    |              |
| Number SpeedType Purpose Fund                                                                                                    | Dept                                           | Program Sour                    | rce Project                                      | ID User Ref | Project                |              | Purchago Or                                                                        | for: LIDBT00002                                                                                                    | 10           |
| Number         SpeedType         Purpose         Fund           N/A         PURC110000         PURC110000         C           N/A         RVE PROCUREMENT<br>SERVICES         SERVICES         ERVICES                                                                                            | Dept<br>Enter the rea                          | Program Sour                    | e cancella                                       | D User Ref  | Project                | OK.          | Purchase Ord<br>Requisitions:                                                      | der: UDBT000092<br>3328084                                                                                               | 3            |
| Number     SpeedType     Purpose     Fund       N/A     PURC110000     PURC110000     C       N/A     R/E PROCUREMENT<br>SERVICES     R/E PROCUREMENT<br>SERVICES     C       3 Items                                                                                                    | Dept                                           | Program Sour                    | e cancella                                       | ub User Ref | Project                | ОК.<br>П — • | Purchase Ord<br>Requisitions:<br>What's next<br>Next Step                          | der: UDBT000092<br>3328084<br>for my order?<br>Wait for Validation Res                                                   | sponse       |
| Number     SpeedType     Purpose     Fund       N/A     PURC110000     PURC110000     C       N/A     R/E PROCUREMENT     R/E PROCUREMENT     C       3 Items     TRI-STATE CARPET INC - 3 Items - 7,580.00 USD                                                                                   | Dept                                           | Program Sour                    | e cancella                                       | ation and   | Project                | DК.<br>1 — т | Purchase Orr<br>Requisitions:<br>What's next<br>Next Step<br>Approvers             | der: UDBT000092<br>3328084<br>for my order?<br>Wait for Validation Re:<br>There are no approver                          | sponse<br>s  |
| Number     SpeedType     Purpose     Fund       N/A     PURC110000<br>R/A     PURC110000<br>R/E PROCUREMENT<br>SERVICES     PURC110000<br>R/E PROCUREMENT     0       3 Items     ETRI-STATE CARPET INC · 3 Items · 7,580.00 USD       Items                                                      | Dept<br>Enter the rea                          | Program Sour                    | ce Project                                       | ID User Ref | Project                | DK.          | Purchase Ord<br>Requisitions:<br>What's next<br>Next Step<br>Approvers<br>Workflow | der: UDBT000092<br>3328084<br>for my order?<br>Wait for Validation Re:<br>There are no approver                          | sponse<br>s  |
| Number     SpeedType     Purpose     Fund       N/A     PURC110000<br>R/E PROCUREMENT<br>SERVICES     PURC110000<br>R/E PROCUREMENT<br>SERVICES     0     0       3 Items     TRI-STATE CARPET INC - 3 Items - 7,580.00 USD<br>Item     1     labor to replace flooring                           | Dept Enter the real Catalog No. labor          | Program Sour                    | unit Price                                       | ID User Ref | Ext. Price             | DК.          | Purchase Ord<br>Requisitions:<br>What's next<br>Next Step<br>Approvers<br>Workflow | der: UDBT000092<br>3328084<br>for my order?<br>Wait for Validation Re:<br>There are no approver<br>There are no approver | sponse<br>s  |
| Number     SpeedType     Purpose     Fund       N/A     PURC110000<br>R/E PROCUREMENT<br>SERVICES     PURC110000<br>R/E PROCUREMENT<br>SERVICES     O     O       3 Items     Items - 7,580.00 USD       ttem     Item       1     labor to replace flooring       2     include upgraded padding | Dept<br>Enter the real<br>Catalog No.<br>Iabor | Program Sour                    | ce Project<br>Cancella<br>Unit Price<br>5,980.00 | DUSER REF   | Ext. Price<br>5,980.00 | DK.          | Purchase Orr<br>Requisitions:<br>What's next<br>Next Step<br>Approvers<br>Workflow | der: UDBT000092<br>3328084<br>for my order?<br>Wait for Validation Re:<br>There are no approver<br>There are no approver | sponse<br>s  |

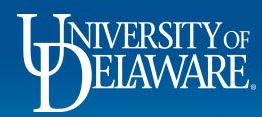

11 Ja

3

П

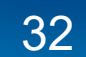

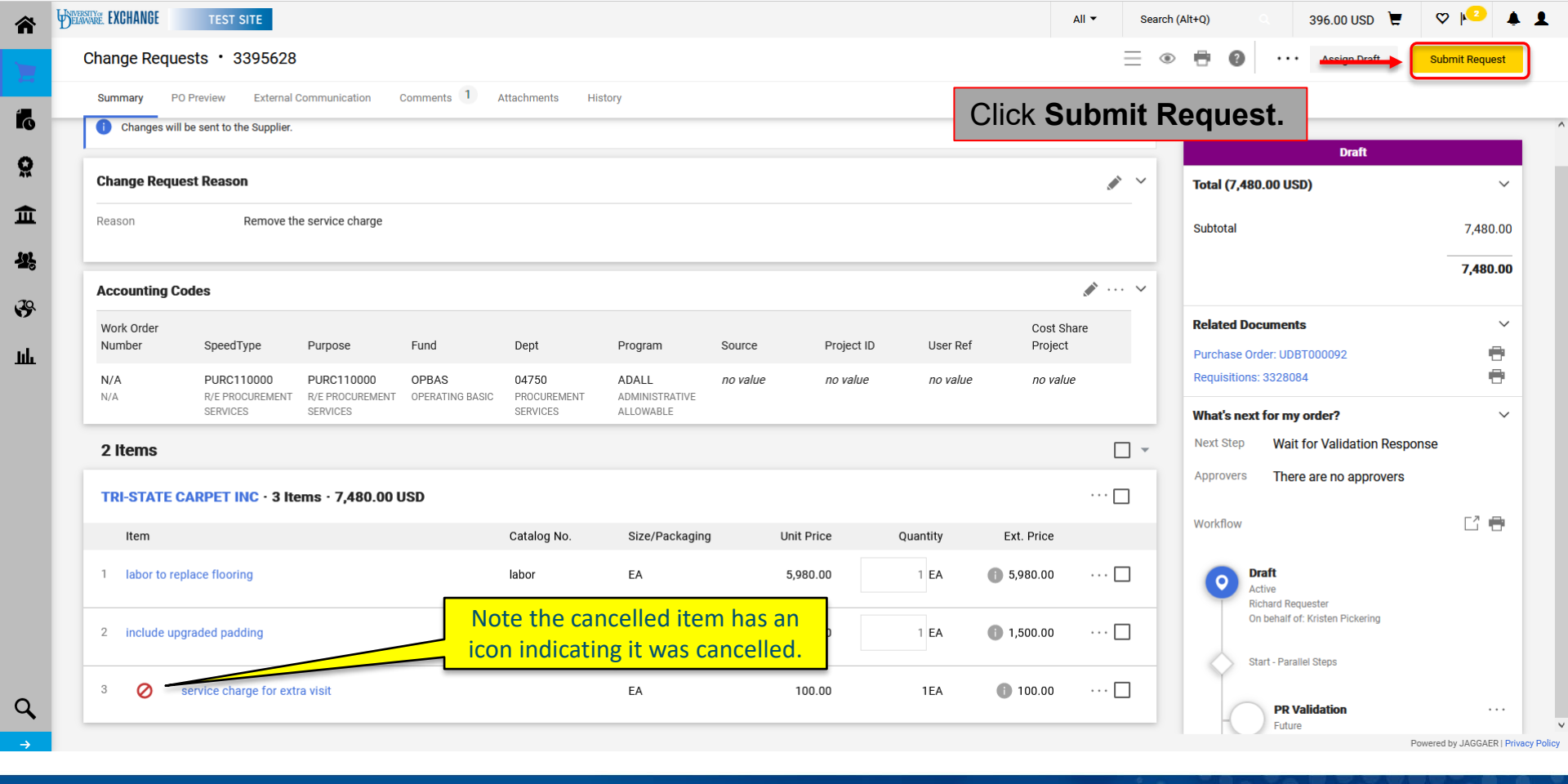

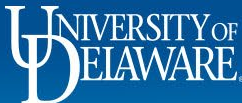

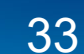

| Include upgraded padding EA 1,500.00 1 EA 1,500.00   Include upgraded padding EA 1,500.00 1 EA 1,500.00   Internal Note/Business no value Justification Internal Note/Business no value   Justification Internal Note/Business no value Internal Note/Business No value   Contract: no value Internal Note/Business no value Internal Note/Business No value   Justification Internal Note/Business No value Internal Note/Business No value   Justification Internal Note/Business No value Internal Note/Business No value   Justification Internal Note/Business No value Internal Note/Business No value   Justification Internal Note/Business No value Internal Note/Business No value   Justification Internal Note/Business Add No value Related Documents   Po Type Override X Vinat's next? Vinat's next?   Vorkflow Internal Note/Business 100.00 1EA 100.00   Service charge for extra visit EA 100.00 1EA 100.00                                                                                                    |                                                                                                    |                                                                                                    |                                                                                                    |                                                         |                   |          |        |                                                                                                    |     |
|----------------------------------------------------------------------------------------------------|----------------------------------------------------------------------------------------------------|----------------------------------------------------------------------------------------------------|----------------------------------------------------------------------------------------------------|---------------------------------------------------------|-------------------|----------|--------|----------------------------------------------------------------------------------------------------|-----|
| P0 Type Override     Include upgraded padding     EA     1,500.00     1 EA     1 EA            1 EA                                                                                                    | Summary PO Preview                                                                                                    | External Communication Comments U Attachments His                                                                                                    | story                                                                                                    |                                                         |                   |          |        |                                                                                                    |     |
| Include upgraded padding EA 1,500.00 1 EA 1,500.00     Internal Note/Business no value   Contract: no value   Contract: no value   Contract: no value   Contract: no value   Contract: no value   Contract: no value   Contract: no value   Contract: no value   Contract: no value   Contract: no value   Contract: no value   Contract: no value   Contract: no value   Contract: no value   Components & Supplies no value <th></th> <th></th> <th>PO Type Override</th> <th>×</th> <th></th> <th></th> <th></th> <th>Pending</th> <th></th>                                                                                                    |                                                                                                    |                                                                                                    | PO Type Override                                                                                                    | ×                                                       |                   |          |        | Pending                                                                                                    |     |
| N ITEM DETAILS   Contract:   no value   Contract:   no value   Justification   Longnonents & Supplies   Approvers will see the cancellation icon on the relevant line. Po Type Override Service charge for extra visit EA 100.00 1EA 100.00                                                                                                    | 2 😋 include upgra                                                                                                    | ided padding                                                                                                    | EA                                                                                                    | 1,500.00                                                | 1 EA              | 1,500.00 |        | Total (7,480.00 USD)                                                                                                    |     |
| ► ITEM DETAILS   Contract: no value   Conmodity Code 3000000 / Structures, Building, Construction, Manufacturing   Components & Supplies   Approvers will see the cancellation icon on the relevant line.   PO Type Override   Approvers charge for extra visit   EA   100.00 1EA 100.00 1EA 1EA 100.00 1EA 1EA 100.00 1EA 1EA 100.00 1EA 1EA 100.00 1EA 1EA 1EA 1EA 1EA 1EA 1EA 1EA 1EA 1EA 1EA 1EA 1EA 1EA 1EA 1EA 1EA 1EA 1EA 1EA 1EA 1EA 1EA 1EA 1EA 1EA 1EA 1EA 1EA 1EA 1EA 1EA 1EA 1EA 1EA 1EA </td <td></td> <td></td> <td></td> <td></td> <td></td> <td></td> <td></td> <td>Subtotal</td> <td>7,4</td> |                                                                                                    |                                                                                                    |                                                                                                    |                                                         |                   |          |        | Subtotal                                                                                                    | 7,4 |
| Contract: no value   Commodity Code 30000000 / Structures, Building, Construction, Manufacturing   Commodity Code 30000000 / Structures, Building, Construction, Manufacturing   Commodity Code 30000000 / Structures, Building, Construction, Manufacturing   Commodity Code 30000000 / Structures, Building, Construction, Manufacturing   Commodity Code 30000000 / Structures, Building, Construction, Manufacturing   Commodity Code 30000000 / Structures, Building, Construction, Manufacturing   Commodity See the cancellation icon on the relevant line.   PO Type Override   PO Type Override   Commodity Service charge for extra visit   EA   100.00   1EA   100.00   1EA   100.00   1EA   100.00   1EA   100.00                                                                                                    | ∧ ITEM DETAILS                                                                                                    |                                                                                                    |                                                                                                    |                                                         |                   |          | . MAIL |                                                                                                    |     |
| Commodity Code 30000000 / Structures, Building, Construction, Manufacturing<br>Components & Supplies Internal Attachments Add   Approvers will see the cancellation icon on the relevant line. Po Type Override Po Type Override EA 100.00 1EA 100.00 1EA 1EA 100.00 1EA 1EA                                                                                                    | Oentreet                                                                                                    | no value                                                                                                    | Internal Note/Business                                                                                                    | no value                                                |                   |          |        |                                                                                                    | 7,4 |
| Approvers will see the cancellation icon on the relevant line.   PO Type Override X     @ service charge for extra visit EA     100.00 1EA   100.00 1EA     100.00 1EA                                                                                                    | Contract.                                                                                                    |                                                                                                    | Justification                                                                                                    |                                                         |                   |          |        |                                                                                                    |     |
| Approvers will see the cancellation icon on the relevant line.       PO Type Override       What's next?         Image: Service charge for extra visit       EA       100.00       1EA       100.00       Image: Show skipped steps                                                                                                    | Commodity Code                                                                                                    | 30000000 / Structures, Building, Construction, Manufacturi<br>Components & Supplies                                                                                                    | ing Internal Attachments                                                                                                    | Add                                                     |                   |          |        | Related Documents                                                                                                    |     |
| PO Type Override     What's next?       Image: Service charge for extra visit     EA     100.00     1EA     100.00                                                                                                    | Commodity Code                                                                                                    | 30000000 / Structures, Building, Construction, Manufacturi<br>Components & Supplies                                                                                                    | ing Internal Attachments                                                                                                    | Add                                                     |                   |          |        | Related Documents Purchase Order: UDBT000092                                                                                                    |     |
| Service charge for extra visit       EA       100.00       1EA       100.00        Show skipped steps                                                                                                    | Commodity Code                                                                                                    | 30000000 / Structures, Building, Construction, Manufacture<br>Components & Supplies                                                                                                    | ing Internal Attachments                                                                                                    | evant lin                                               | e.                |          |        | Related Documents Purchase Order: UDBT000092 Requisitions: 3328084                                                                                                    |     |
| Service charge for extra visit     EA     100.00     1EA     100.00                                                                                                    | Commodity Code                                                                                                    | 30000000 / Structures, Building, Construction, Manufacture<br>Components & Supplies                                                                                                    | ing Internal Attachments                                                                                                    | evant lin                                               | e.                |          |        | Related Documents Purchase Order: UDBT000092 Requisitions: 3328084 What's next?                                                                                                    |     |
|                                                                                                    | Commodity Code                                                                                                    | 30000000 / Structures, Building, Construction, Manufacture<br>Components & Supplies                                                                                                    | ing Internal Attachments                                                                                                    | evant lin                                               | е.                |          |        | Related Documents Purchase Order: UDBT000092 Requisitions: 3328084 What's next? Workflow                                                                                                    |     |
| Submitted                                                                                                    | Commodity Code Approvers 3 Ø service charg                                                                                                    | 3000000 / Structures, Building, Construction, Manufacture<br>Components & Supplies                                                                                                    | ing Internal Attachments CON ON THE REL                                                                                                    | evant lin<br>×                                          | <b>e</b> .<br>1EA | 100.00   |        | Related Documents Purchase Order: UDBT000092 Requisitions: 3328084 What's next? Workflow Show skipped steps                                                                                                    | Ľ   |
| ↓ 11/9/2021 12:52 PM                                                                                                    | Commodity Code Commodity Code Approvers Commodity Code Commodity Code Commodity C | 3000000 / Structures, Building, Construction, Manufacture<br>Components & Supplies                                                                                                    | ing Internal Attachments                                                                                                    | Add<br>evant lin<br>×<br>100.00                         | <b>e</b> .<br>1EA | 100.00   |        | Related Documents Purchase Order: UDBT000092 Requisitions: 3328084 What's next? Workflow Show skipped steps submitted                                                                                                    | Ľ   |
| Contract:     no value     Richard Requester       Justification     On behalf of: Kristen Pickering                                                                                                    | Contract:<br>Commodity Code<br>Approvers<br>3 @ service charg<br>~ ITEM DETAILS P<br>Contract:                                                                                                    | 3000000 / Structures, Building, Construction, Manufactur<br>Components & Supplies                                                                                                    | Internal Note/Business<br>Justification                                                                                                    | Add<br>evant lin<br>×<br>100.00<br>no value             | <b>e</b> .<br>1EA | 100.00   |        | Related Documents         Purchase Order: UDBT000092         Requisitions: 3328084         What's next?         Workflow         Omage: Submitted         11/9/2021 12:52 PM<br>Richard Requester<br>On behalf of: Kristen Pickering                                                                  | Ľ   |
| Contract:     no value     internal Note/Business     no value     Richard Requester       Commodity Code     7200000 / Building, Facility Construction & Maintenance<br>Services     Internal Note/Business     no value     Richard Requester                                                                                                    | Commodity Code  Approvers   Commodity Code   TEM DETAILS  Contract:  Commodity Code                                                                                                    | 3000000 / Structures, Building, Construction, Manufactur<br>Components & Supplies<br>will see the cancellation ic<br>re for extra visit<br>no value<br>72000000 / Building, Facility Construction & Maintenance<br>Services           | ing Internal Attachments CON ON THE REIGHT                                                                                                    | Add<br>evant lin<br>×<br>100.00<br>no value             | <b>e.</b><br>1EA  | 100.00   |        | Related Documents Purchase Order: UDBT000092 Requisitions: 3328084 What's next? Workflow  Workflow Show skipped steps Submitted 11/9/202112:52 PM Richard Requester On behalf of: Kristen Pickering Start - Parallel Steps                                                                            | Ľ   |
| Contract:     no value     Internal Note/Business     no value     Richard Requester       Commodity Code     72000000 / Building, Facility Construction & Maintenance     Justification     On behalf of: Kristen Pickering       Account Code     164023     External Note     no value     no value                                                                                                    | Commodity Code  Commodity Code  Commodity Code  Contract: Commodity Code  Account Code                                                                                                    | 3000000 / Structures, Building, Construction, Manufactur<br>Components & Supplies<br>will see the cancellation ic<br>re for extra visit<br>no value<br>72000000 / Building, Facility Construction & Maintenance<br>Services<br>164023 | Internal Note/Business<br>Justification<br>PO Type Override<br>EA<br>Internal Note/Business<br>Justification<br>Internal Attachments<br>External Note | Add<br>evant lin<br>×<br>100.00<br>no value<br>no value | <b>e.</b><br>1EA  | 100.00   |        | Related Documents         Purchase Order: UDBT000092         Requisitions: 3328084         What's next?         Workflow         Omega         Show skipped steps         Submitted         11/9/2021 12:52 PM<br>Richard Requester<br>On behalf of: Kristen Pickering         Start - Parallel Steps | Ľ   |
| A ITEN DETAILO                                                                                                    | Commodity Code                                                                                                    | 30000000 / Structures, Building, Construction, Manufacture<br>Components & Supplies                                                                                                    | ing Internal Attachments                                                                                                    | evant lin                                               | e.                |          |        | Related Documents Purchase Order: UDBT000092 Requisitions: 3328084 What's next?                                                                                                    |     |
| Contract: no value Internal Note/Business no value Richard Requester                                                                                                    | Commodity Code Commodity Code Commodity Code Commodity Code Commodity Code Contract:                                                                                                    | 3000000 / Structures, Building, Construction, Manufactur<br>Components & Supplies                                                                                                    | ing Internal Attachments CON ON the rele PO Type Override EA Internal Note/Business                                                                   | Add<br>evant lin<br>×<br>100.00                         | <b>e.</b><br>1EA  | 100.00   |        | Related Documents         Purchase Order: UDBT000092         Requisitions: 3328084         What's next?         Workflow         Show skipped steps         Image: Submitted 11/9/2021 12:52 PM Richard Requester                                                                                     | Ľ   |
| Commodity Code 72000000 / Building Facility Construction & Maintenance                                                                                                    | Commodity Code  Approvers   Approvers  Approvers  Approvers  Trem details P Contract: Commodity Code                                                                                                    | 3000000 / Structures, Building, Construction, Manufacture<br>Components & Supplies<br>will see the cancellation ic<br>re for extra visit                                                                                              | ing Internal Attachments CON ON THE REIGHT                                                                                                    | Add<br>evant lin<br>×<br>100.00<br>no value             | <b>e.</b><br>1EA  | 100.00   |        | Related Documents         Purchase Order: UDBT000092         Requisitions: 3328084         What's next?         Workflow         Omega         Show skipped steps         Submitted         11/9/202112:52 PM         Richard Requester         On behalf of: Kristen Pickering                       | Ľ   |
| Contract:     no value     Internal NOte/Business     no value     Richard Requester       Justification     Justification     On behalt of: Kristen Pickering       Commodity Code     7200000 / Building, Facility Construction & Maintenance<br>Services     Internal Attachments                                                                                                    | Commodity Code  Approvers   Commodity Code    Tem Details  Contract:  Commodity Code                                                                                                    | 3000000 / Structures, Building, Construction, Manufactur<br>Components & Supplies<br>will see the cancellation ic<br>re for extra visit<br>no value<br>72000000 / Building, Facility Construction & Maintenance<br>Services           | Internal Attachments CON ON THE REIGHT                                                                                                    | Add<br>evant lin<br>×<br>100.00<br>no value             | е.                | 100.00   |        | Related Documents         Purchase Order: UDBT000092         Requisitions: 3328084         What's next?         Workflow         Own         Show skipped steps         Submitted         11/9/202112:52 PM         Richard Requester         On behalf of: Kristen Pickering                         | Ľ   |
| Contract:     no value     Internal Note/Business     no value     Richard Requester       Commodity Code     72000000 / Building, Facility Construction & Maintenance     Justification     On behalf of: Kristen Pickering       Account Code     164023     External Note     no value     no value                                                                                                    | Contract:<br>Commodity Code                                                                                                    | 3000000 / Structures, Building, Construction, Manufactur<br>Components & Supplies<br>will see the cancellation ic<br>te for extra visit<br>no value<br>72000000 / Building, Facility Construction & Maintenance<br>Services<br>164023 | Internal Note/Business<br>Justification<br>PO Type Override<br>EA<br>Internal Note/Business<br>Justification<br>Internal Attachments<br>External Note | Add<br>evant lin<br>×<br>100.00<br>no value<br>no value | <b>e</b> .<br>1EA | 100.00   |        | Related Documents         Purchase Order: UDBT000092         Requisitions: 3328084         What's next?         Workflow         Omega         Show skipped steps         Submitted         11/9/2021 12:52 PM<br>Richard Requester<br>On behalf of: Kristen Pickering         Start - Parallel Steps | Ľ   |

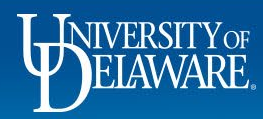

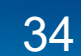

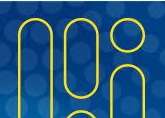

#### **Questions:**

• procurement@udel.edu

**Resources:** 

Procurement Services Website

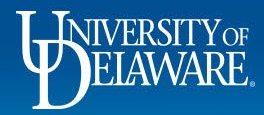

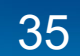